# TELSTRA BUSINESS SIP® INSTALLATION GUIDE

Published August 2019

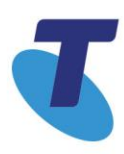

Intentionally blank

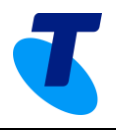

| Contents | 5 |
|----------|---|
|----------|---|

| Introduction   | ntroduction7                                                       |      |  |
|----------------|--------------------------------------------------------------------|------|--|
| Document Scope |                                                                    |      |  |
| How to us      | se this guide                                                      | 7    |  |
| Business       | SIP installation - document map                                    | 8    |  |
| 1 Site Pro     | eparation                                                          | 9    |  |
| 2 Pre-Ins      | tallation                                                          | 9    |  |
| 3 Quick I      | nstallation Guides                                                 | 10   |  |
| 3.1.           | Network-side installation configuration of SIP NTU                 | 10   |  |
| 3.2.           | SIP NTU to PBX-side configuration (customer responsibility)        | 11   |  |
| 3.3.           | Number Migration/Activation (customer responsibility)              |      |  |
| 4 SIP NT       | U Physical installation                                            | 13   |  |
| 4.1.           | SIP NTU ports                                                      |      |  |
| 4.1.1.         | SIP NTU port descriptions                                          | 15   |  |
| 5 SIP NT       | U Network-side configuration (Northbound)                          |      |  |
| 5.1.           | SIP NTU login                                                      |      |  |
| 5.1.1.         | SIP NTU username and password                                      |      |  |
| 5.1.2.         | SIP NTU password change                                            |      |  |
| 5.1.3.         | Static Ethernet IP & WAN discovery using the Provisioning Wizard   |      |  |
| 5.1.4.         | SIP NTU registration to the Business SIP Platform                  | 20   |  |
| 5.1.5.         | Verification of the network-side (Northbound) configuration        | 22   |  |
| 6 SIP NT       | U to PBX-side configuration (Southbound)                           | 23   |  |
| 6.1.           | Pre-PBX-side configuration considerations                          | 23   |  |
| 6.2.           | SIP NTU login                                                      | 23   |  |
| 6.3.           | Confirm SIP NTU network-side (Northbound) status                   | 24   |  |
| 6.4.           | Selecting the 'PBX Type'                                           | 25   |  |
| 6.5.           | SIP NTU to ISDN BRA/BRI PBX                                        |      |  |
| 6.5.1.         | ISDN BRA/BRI configuration (Example One425)                        |      |  |
| 6.5.2.         | BRA/BRI 'Physical Port Settings'                                   |      |  |
| 6.5.3.         | BRA/BRI 'ISDN Settings'                                            | 27   |  |
| 6.5.4.         | DID/Multi-number                                                   | 28   |  |
| 6.6.           | SIP NTU to ISDN PRA/PRI PBX                                        |      |  |
| 6.6.1.         | ISDN PRA/PRI configuration                                         | 29   |  |
| 6.6.2.         | PRA/PRI 'Physical Port Settings'                                   |      |  |
| 6.6.3.         | PRA/PRI 'ISDN Settings'                                            |      |  |
| 6.6.4.         | PRA/PRI 'Timeslot Allocation'                                      | 31   |  |
| 6.6.5.         | ISDN PBX configuration completion                                  | 31   |  |
| Telstra Bus    | iness SIP – Installation, Configuration and Number Migration Guide | 3/70 |  |

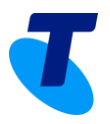

|   | 6.7.    | SIP NTU to IP PBX                                             |    |
|---|---------|---------------------------------------------------------------|----|
|   | 6.7.1.  | SIP PBX Configuration                                         | 33 |
|   | 6.7.2.  | PBX Profile                                                   | 35 |
|   | 6.7.3.  | IP PBX Topology and configuration                             | 35 |
|   | 6.8.    | SIP NTU configuration status verifications                    |    |
|   | 6.8.1.  | ISDN PBX status verifications                                 |    |
|   | 6.8.2.  | IP PBX status verification                                    | 41 |
|   | 6.9.    | Test Call from SIP NTU                                        | 42 |
|   | 6.9.1.  | Test call instructions                                        | 42 |
|   | 6.9.2.  | Test Result                                                   | 42 |
|   | 6.10.   | SIP NTU Administration                                        | 43 |
|   | 6.10.1. | Provisioning Server                                           | 43 |
|   | 6.10.2. | User Management                                               | 43 |
|   | 6.10.3. | Device Reboot                                                 | 44 |
|   | 6.10.4. | Factory Reset                                                 | 44 |
| 7 | Numbe   | r migration                                                   | 45 |
|   | 7.1.    | Business SIP – Customer Management Portal Administrator login | 45 |
|   | 7.2.    | Activations (number migration)                                | 46 |
|   | 7.2.1.  | Rolling back your migration                                   | 47 |
|   | 7.2.2.  | Number migration test calls                                   | 47 |
|   | 7.2.3.  | Activation (number migration) process                         | 49 |
| 8 | Append  | lices                                                         | 59 |
|   | 8.1.    | SIP NTU Diagrams & Connections                                | 59 |
|   | 8.1.1.  | 2515 IP PBX only                                              | 59 |
|   | 8.1.2.  | 270 IP & ISDN PBX                                             | 60 |
|   | 8.1.3.  | 420 IP PBX only                                               | 61 |
|   | 8.1.4.  | 425 IP PBX only                                               | 62 |
|   | 8.1.5.  | 425 4B 4TE IP & ISDN PBX                                      | 63 |
|   | 8.1.6.  | 540 IP PBX only                                               | 64 |
|   | 8.1.7.  | 700 IP & ISDN PBX                                             | 65 |
|   | 8.2.    | Appendix - Retrieving NTU Device ID and password              | 66 |
|   | 8.3.    | Appendix - Troubleshooting                                    | 67 |
|   | 8.4.    | Appendix - SIP NTU LED functions/colour indicators            | 69 |
|   | 8.5.    | Appendix – Faulty hardware                                    | 69 |
| 9 | Glossa  | ry                                                            | 70 |
|   |         |                                                               |    |

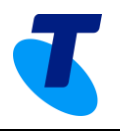

### Table of figures

| Figure 1: Business SIP Solution Overview                                      | 7    |
|-------------------------------------------------------------------------------|------|
| Figure 2: Document Map                                                        | 8    |
| Figure 3: SIP NTU Port Layout Example                                         | 13   |
| Figure 4: SIP NTU Interconnectivity Map                                       | 14   |
| Figure 5: SIP NTU login page                                                  |      |
| Figure 6: SIP NTU password change                                             |      |
| Figure 7: Starting the provisioning wizard                                    |      |
| Figure 8: Static Ethernet IP option                                           |      |
| Figure 9: Static Ethernet IP fields                                           |      |
| Figure 10: Ethernet WAN detected                                              | 19   |
| Figure 11: Ethernet WAN confirmed                                             | 19   |
| Figure 12: Enter Business SIP Platform Device ID and Password                 | 20   |
| Figure 13: Voice interface registered with the Business SIP Platform          | 21   |
| Figure 14: Confirming SIP NTU network-side (Northbound) configuration         | 22   |
| Figure 15: SIP NTU login page                                                 | 23   |
| Figure 16: Initial status screen confirming SIP NTU provisioning              | 24   |
| Figure 17: SIP PBX Selection                                                  | 25   |
| Figure 18: PBX status screen confirming PBX type selected                     | 25   |
| Figure 19: BRA/BRI port selection                                             |      |
| Figure 20: Assigning numbers                                                  |      |
| Figure 21: PRA/PRI configuration groups                                       | 29   |
| Figure 22: Recommended PRA/PRI Timeslot Allocation settings                   |      |
| Figure 23: ISDN PBX configuration confirmation                                |      |
| Figure 24: SIP PBX Selection                                                  |      |
| Figure 25: SIP PBX Configuration Page                                         |      |
| Figure 26: SIP PBX Advanced Settings Configuration Page                       |      |
| Figure 27: SIP PBX Profile Selection                                          | 35   |
| Figure 28: IP PBX Attached to SIP NTU Topology                                | 35   |
| Figure 29: Steps to configure PBX Attached to SIP NTU Topology                |      |
| Figure 30: IP PBX - NTU Attached Settings                                     |      |
| Figure 31: IP PBX Attached to Gateway Topology                                |      |
| Figure 32: Steps to configure PBX Attached to Gateway Topology                |      |
| Figure 33: IP PBX - Gateway Attached Settings                                 |      |
| Figure 34: Northbound and Southbound verifications                            | 39   |
| Figure 35: BRI ports verification                                             |      |
| Figure 36: PRA/PRI ports verification                                         |      |
| Telstra Business SIP – Installation, Configuration and Number Migration Guide | 5/70 |

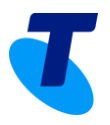

| Figure 37: SIP PBX Configuration                  |    |
|---------------------------------------------------|----|
| Figure 38: SIP Test Call                          |    |
| Figure 39: Test Call Results                      |    |
| Figure 40: Provisioning Server Synchronisation    | 43 |
| Figure 41: User Management fields                 | 43 |
| Figure 42: Device Reboot option                   |    |
| Figure 43: Restore Factory Settings               | 44 |
| Figure 44: Business SIP Portal Login Screen       | 45 |
| Figure 45: Activations Tab                        | 46 |
| Figure 46: Migration process flow and test points |    |
| Figure 47: Activations (number migration) tab     | 49 |
| Figure 48: View Affected Numbers pop-up           | 50 |
| Figure 49: One2515 Series Front View              | 59 |
| Figure 50: One270 front view                      | 60 |
| Figure 51: One270 1P AV2 5T/a rear view           | 60 |
| Figure 52: One420 Series Front View               | 61 |
| Figure 53: One420 AV2 4TE Rear View               | 61 |
| Figure 54: One425 Series Front View               | 62 |
| Figure 55: One425 4TE rear view                   | 62 |
| Figure 56: One425 Series Front View               | 63 |
| Figure 57: One425 4TE Rear View                   | 63 |
| Figure 58: One540 Series Front View               | 64 |
| Figure 59: One540 AV2 5TE/a Rear View             | 64 |
| Figure 60: One700 front view                      | 65 |
| Figure 61: One700 2P AV2 5T/a rear view           | 65 |
| Figure 62: Get Credentials link in SIP NTU tab    | 66 |
| Figure 63: 'Get Credentials' pop-up example       | 66 |
| List of Tables                                    |    |

| Table 1: Recommended BRA/BRI Physical Port Settings | 27 |
|-----------------------------------------------------|----|
| Table 2: Recommended BRA/BRI ISDN Settings          | 27 |
| Table 3: Recommended PRA/PRI Physical Port settings | 30 |
| Table 4: Recommended PRA/PRI `ISDN Settings'        | 30 |

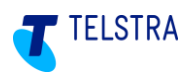

### Introduction

The Business SIP product is designed to be installed over any type of internet connection fixed or mobile broadband. It employs a SIP NTU (network termination unit) that connects to the internet and the PBX requiring a two stage configuration.

The SIP NTU internet configuration can be performed either by Telstra technicians, appropriately skilled customer technicians or Telstra nominated partners.

The SIP NTU PBX configuration can only be performed by PBX technicians.

Below is a simplified view of a Business SIP solution.

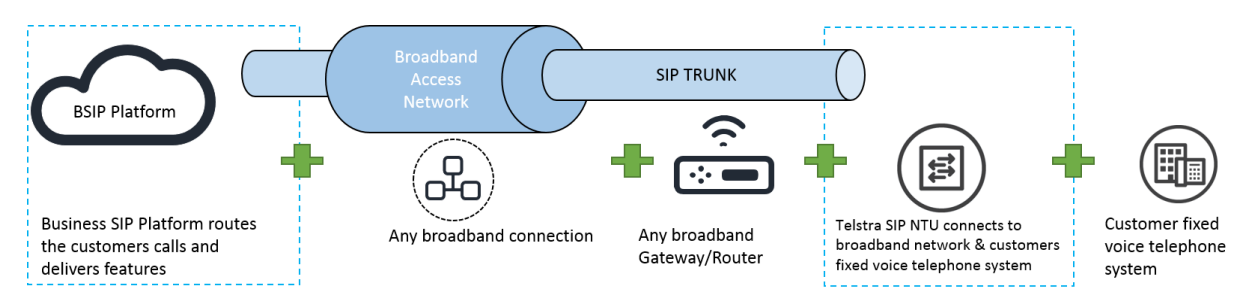

#### Figure 1: Business SIP Solution Overview

In the diagram above:

- 'SIP Trunk' refers to the IP connection which is provided over a fixed or mobile broadband service provided by the customer and identified above as 'Broadband Access Network'.
- 'Broadband Gateway/Router' is a customer supplied device that connects the 'SIP Trunk' to the 'SIP NTU'.
- 'Customer fixed voice telephone system' refers to the customers' own voice equipment such as a Private Branch Exchange (PBX) or Key Telephony System (KTS).

### DOCUMENT SCOPE

This document covers the:

- physical installation of the SIP NTU (referred to as the 'device')
- configuration/registration of the SIP NTU to the Business SIP Platform (Calling Platform)
- configuration of the SIP NTU to the PBX
- number migration (where applicable for a given installation).

### HOW TO USE THIS GUIDE

The content in this guide will be relevant across a range of activities and should be available to any person responsible for the following, as each section focusses on specific actions that together enable the complete installation of a Business SIP service:

- Site preparation
- Pre-installation activities
- Physical installation
- Network side configuration
- PBX side configuration
- Number migration and testing.

The map below can help you navigate through the installation process outlined above:

Telstra Business SIP – Installation, Configuration and Number Migration Guide

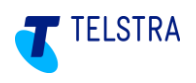

### BUSINESS SIP INSTALLATION - DOCUMENT MAP

This diagram maps out the stages of a Business SIP hardware installation, configuration and number migration. Sections indicated refer to detail contained in this document.

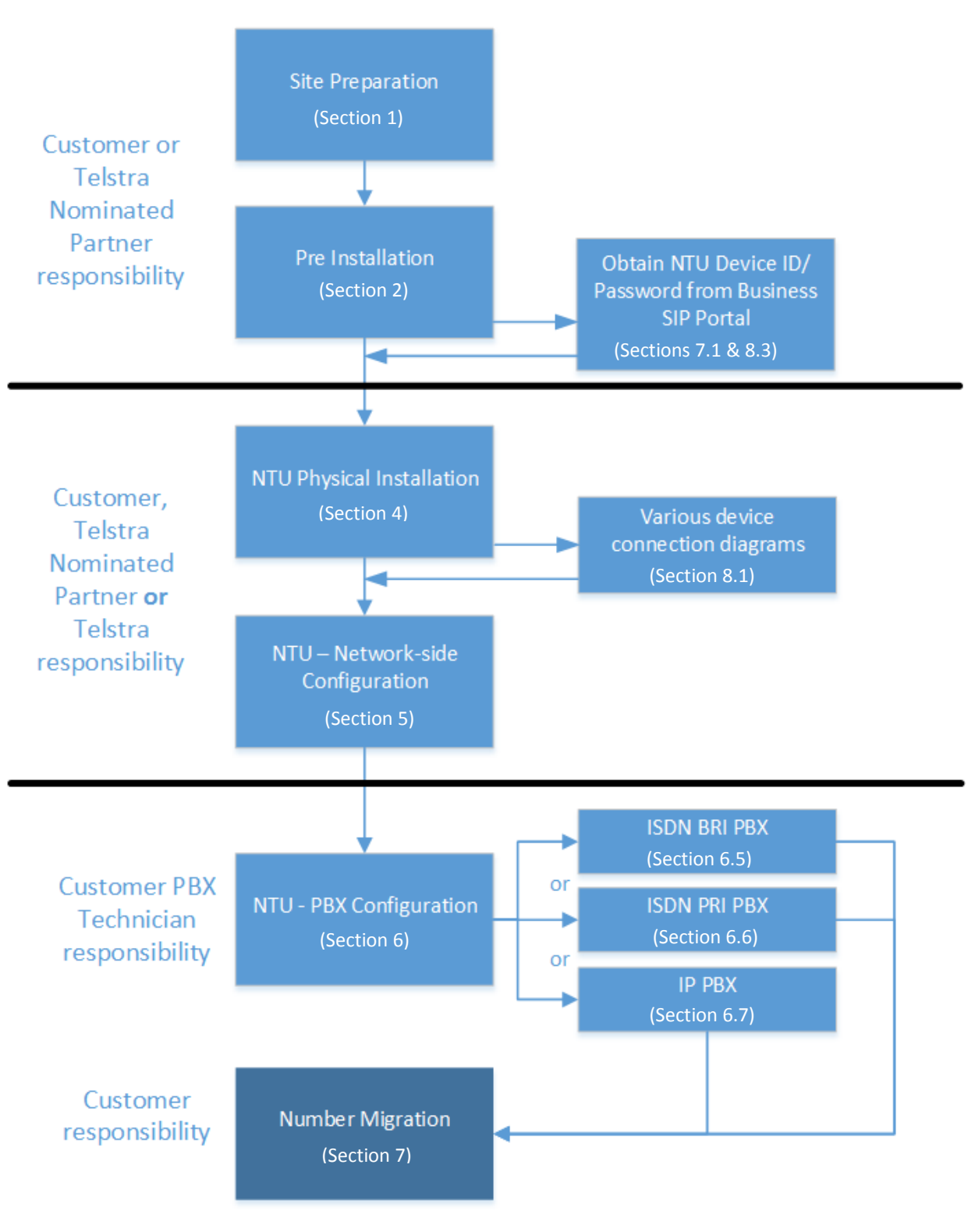

Figure 2: Document Map

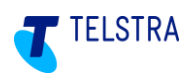

### 1 Site Preparation

The following conditions should be observed when preparing the site and locating the equipment:

- Establish the IP addresses to be allocated to the devices being installed.
- Arrange for port forwarding on the router to be set up to ensure Telstra can remotely administer the SIP NTU. Further information can be found in the <u>Business SIP Detailed Integration Guide</u>. Failure to do so restricts Telstra's ability to assure the service remotely. As such, Fee For Service may apply if a Telstra technician is required or requested to attend site where port forwarding has not been setup.
- The device must be installed within two metres of a dedicated mains power outlet.
- The device will need shelving or desk space of approximately 300mm x 300mm, ensuring that there is sufficient ventilation. Do not stack devices directly on top of each other.
- Do not place the unit close to a heat source or in direct sunlight.
- Avoid locations exposed to heavy soiling due to exhaust from machinery, airborne particles from industrial processes or excessive dust.
- To ensure adequate airflow through the unit, please ensure that the ventilation holes are unobstructed at all times.
- Label any existing PBX cable(s) with the correct port number(s).
- Confirm that there will be a gateway device or internet access point that provides a working network connection, within 2 meters of the SIP NTU installation location.

### 2 Pre-Installation

Before commencing the installation:

- Check the SIP NTU to ensure that all components have been included and that the device has no obvious physical damage.
- Identify and reconfirm the gateway/internet access device that is providing a working network connection and that it is within 2 meters of the SIP NTU installation location.
- Obtain the device ID and password from the Business SIP Portal<sup>1</sup> using the login and password provided via email.
- Confirm that the old ISDN cable(s) are labelled with the correct port number(s).

Telstra Business SIP - Installation, Configuration and Number Migration Guide

<sup>&</sup>lt;sup>1</sup> Access the Telstra Business SIP Customer Management Portal via the link

<sup>(</sup>https://portal.mycalling.telstra.com/login). Once logged in, navigate to the 'SIP trunk' tab, then to 'SIP NTU' and select 'Get credentials'. Further details are available in the Business SIP Portal Administration Guide.

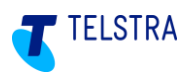

### 3 Quick Installation Guides

The following are quick guides that cover the three main aspects of installation, configuration and number migration.

The network side installation/configuration can be performed by Customer, Telstra nominated Partner or Telstra technicians.

### 3.1. Network-side installation configuration of SIP NTU

| Step | Description                                                                                                    | Section                                                                                                    |
|------|----------------------------------------------------------------------------------------------------|----------------------------------------------------------------------------------------------------|
| 1    | Connect the SIP NTU to a power outlet. Leave switched off at the wall.                                                                                                    |                                                                                                    |
| 2    | Connect from the WAN port of the SIP NTU<br>(ETH 1/0) yellow cable, to a LAN port on the internet gateway.<br>Switch the SIP NTU power on at the wall socket.                                                                                                    | 4 SIP NTU Physical<br>installation                                                                                                    |
| 3    | Connect your laptop to the SIP NTU via a LAN port (use ports 0/2 or 0/3), open a browser and enter the IP address 192.168.9.1.                                                                                                    |                                                                                                    |
| 4    | Enter the ' <b>user'</b> and ' <b>password'</b> (these are case sensitive).<br>Use values 'user' and 'password'; although the password may be the serial<br>number from the bottom of the device.                                                                         | 5.1.1 SIP NTU<br>username and<br>password                                                                                                    |
| 5    | Follow the prompts. Change the password to one agreed with the customer.                                                                                                    |                                                                                                    |
| 6    | Enter the password here:<br>You'll be taken back to the login screen. Log in again and start the Provisioning<br>Wizard.                                                                                                    | 5.1.2 SIP NTU<br>password change                                                                                                    |
| 7    | In the left menu, select ' <b>Provisioning Wizard</b> ', then select '(-)Start'. Follow the prompts and enter the device ID and password2. Click 'OK' as per the GUI prompts to connect to the DMS, which auto-downloads the configuration data and registers the device. | 5.1.3 Static Ethernet<br>IP & WAN discovery<br>using the<br>Provisioning<br>Wizard<br>5.1.4 SIP NTU<br>registration to the<br>Business SIP<br>Platform |
| 8    | As a final check, in the left menu of the web GUI, select ' <b>Status',</b><br>'(-)Voice' and the SIP NTU Registration State field will show <b>Registered</b> . The<br><b>AUX</b> LED on the SIP NTU should be steady green.                                             | 5.1.4 SIP NTU<br>registration to the<br>Business SIP<br>Platform                                                                                       |

Telstra Business SIP – Installation, Configuration and Number Migration Guide

<sup>&</sup>lt;sup>2</sup> The device ID and password (also known as DMS credentials) are located on the Telstra Business SIP portal (https://portal.mycalling.telstra.com/login). Once you log in, go to the 'SIP trunk' tab, then to 'SIP NTU' and select 'Get credentials'.

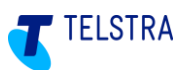

### 3.2. SIP NTU to PBX-side configuration (customer responsibility)

The PBX side configuration can <u>only</u> be performed by the Customer technician.

| Step | Description                                                                                                    | Section                                                                                |
|------|----------------------------------------------------------------------------------------------------|----------------------------------------------------------------------------------------|
| 9    | Ensure that the existing ISDN PBX connections/cables are correctly labelled.<br>As per steps 3-6, connect your laptop to the SIP NTU using ports 0/2 or 0/3 and<br>login as per steps 4 to 6 but using the current password. | 6.5 SIP NTU to ISDN<br>BRA/BRI PBX<br>6.6 SIP NTU to ISDN<br>PRA/PRI PBX               |
| 10   | Select <b>PBX Type</b> and then either <b>ISDN</b> or <b>Ethernet SIP</b> on the web dropdown menu.                                                                                                    | 6.4 Selecting the<br>'PBX Type                                                         |
| 11   | Configure the BRA/BRI, PRA/PRI or IP ports using the recommended settings.<br>If the optional steps are <u>not</u> required go to step 14.                                                                                   | 6.5 SIP NTU to ISDN<br>BRA/BRI PBX<br>6.6 SIP NTU to ISDN<br>PRA/PRI PBX<br>6.7 IP PBX |

| Opt<br>nur | Optional steps if the service is multi-number or line hunt/multi- Section number                                                                                                    |                            |  |
|------------|----------------------------------------------------------------------------------------------------|----------------------------|--|
| Pro        | visioning Wizard – DID/Multi Number screen                                                                                                    |                            |  |
| 12         | Select from the range of <b>Unassigned Numbers</b> on the web user interface.                                                                                                    | 6.5.4 DID/Multi-<br>number |  |
| 13         | Drag and drop each number to the appropriate ports (the same ports as the existing ISDN PBX). If you have a number that you wish to hunt across the ports, assign it to the <b>Line Hunt</b> field. | 6.5.4 DID/Multi-<br>number |  |

| Step | NTU to PBX (Southbound) verification and prep for Number migration                                                                                                    | Section                          |
|------|----------------------------------------------------------------------------------------------------|----------------------------------|
| 14   | Confirm the completion of the PBX configuration using the SIP NTU GUI.<br>Navigate to the 'Status' / 'System Information' / 'System Status' section and<br>look for 'PBX Configured' Yes (Type xxxx)' | 6.8.1 ISDN PBX &<br>6.8.2 IP PBX |
| 15   | Prior to number migration prepare to disconnect the cables from the existing NT1s and connect to the appropriate SIP NTU BRA/BRI / PRA/PRI or Ethernet port/s.                                        | n/a                              |

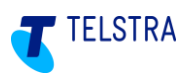

### 3.3. Number Migration/Activation (customer responsibility)

The following is a summary of the steps required to migrate and test voice services between the PBX and the Telstra Business SIP platform, activities of which are the responsibility of the customer.

| Step | Performing Number Migration/Activation                                                                                                    | Section               |
|------|----------------------------------------------------------------------------------------------------|-----------------------|
| 16   | Before starting the number migration ensure that the SIP NTU has been configured against the PBX. (See <b>step 14</b> in the 'PBX-side configuration Quick Guide' <b>section 3.2 above.)</b>                                                            | 3.2 Quick Guide       |
| 17   | Using the Portal URL and login detail provided, access the Telstra Business SIP Customer Management Portal and navigate to the ' <b>Activations'</b> tab.                                                                                               |                       |
| 18   | Check the 'View Affected Numbers' to confirm the numbers being migrated in the current order.                                                                                                    |                       |
| 19   | If not done already, move the PBX cabling from the existing NT1 to the new SIP NTU device, noting that your services will cease to operate from this point until number migration is completed, or you move the cabling back to the NT1.                |                       |
| 20   | Follow the screen prompts to activate the outbound numbers.                                                                                                    |                       |
| 21   | Perform outbound test calls* from the PBX handset.                                                                                                    | 7.2.3 Activation      |
| 22   | Follow the screen prompts to activate the inbound numbers.                                                                                                    | (number<br>migration) |
| 23   | Perform inbound test calls* to the PBX.                                                                                                    | process               |
| 24   | Activate finalisation.                                                                                                    |                       |
| 25   | It is advised to perform some load testing to ensure that your required concurrent call numbers are possible on your broadband service and that uploads and downloads are also unaffected.                                                              |                       |
|      | If you find that call quality is impacted, roll back the activation using the Business SIP Portal and address the issue before performing the Activation again.                                                                                         |                       |
| 26   | Once Activated and finalised, continue to use the new services (for seven days) taking note of and reporting any issues to Telstra. Both outbound and inbound services can be rolled back (using the Portal) within this time if issues are identified. |                       |

\*The test calls and the use of the Customer Management Portal user interface can be performed by a nontechnical person, however some experience may be useful to communicate with Telstra support groups, should any issues arise.

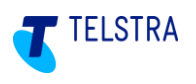

### 4 SIP NTU Physical installation

The basic steps for connecting the SIP NTU are:

- 1. Connect the power plug to the back of the SIP NTU (note whether the unit has an on/off switch and ensure that it is in the 'OFF' position).
- 2. With the mains wall switch in the OFF position, connect the other end to the power outlet in the wall.
- 3. Connect the Ethernet cable (running from the LAN port on the gateway or NTD) to the Ethernet port 1/0 of the SIP NTU (<u>do not</u> connect it to any of the ports in the four-port switch).
- Connect the Ethernet cable from a PC/laptop to either LAN port 0/2 or 0/3 only. Note: Ports 0/0 through 0/3 will only provide access during initial device provisioning.
- 5. Turn on the power at the wall and where applicable, switch on at the SIP NTU.

**Note**: The SIP NTU will be powered up and ready for provisioning when the **STATUS** and **IP** LEDs are steady green.

### 4.1. SIP NTU ports

There are different types of connections on each of the SIP NTUs and this section presents and describes the differences between the connection types and their functions.

See Section 8.1 SIP NTU Diagrams & Connections for the connections and layouts for each model applicable to the Business SIP product.

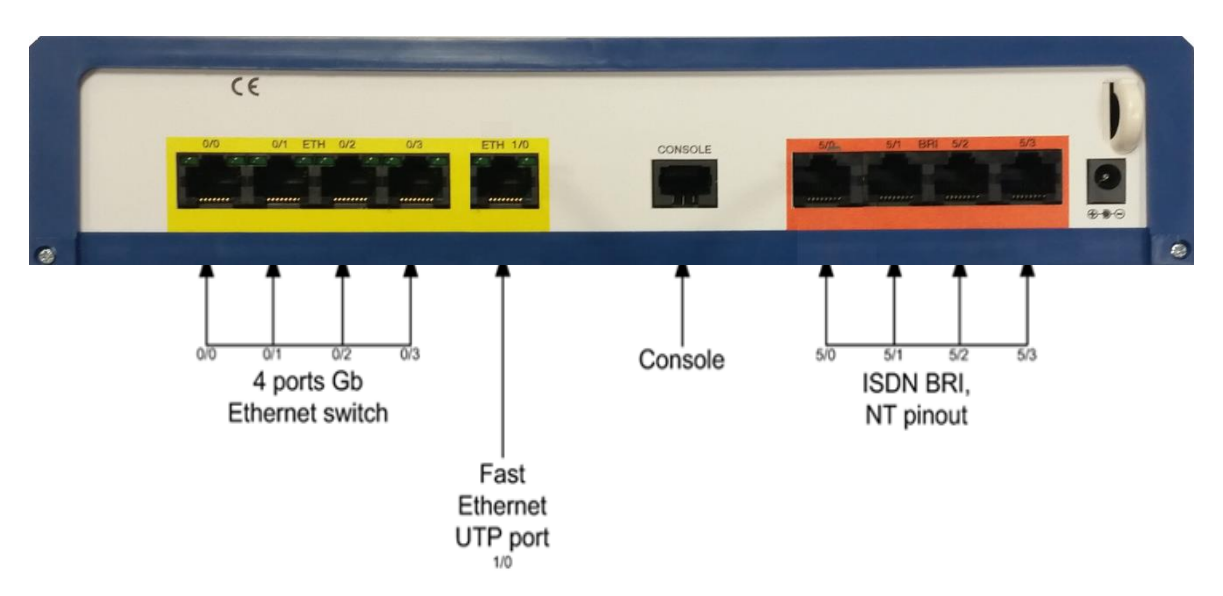

A typical SIP NTU port layout could look like this:

#### Figure 3: SIP NTU Port Layout Example

The port types found across the range of OneAccess SIP NTUs are described on page 15.

The image below shows the types of devices/systems that would be supported by each type of port.

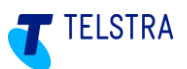

Note: This is not intended to convey a typical installation configuration, but provides graphical information about where devices connect to the SIP NTU ports.

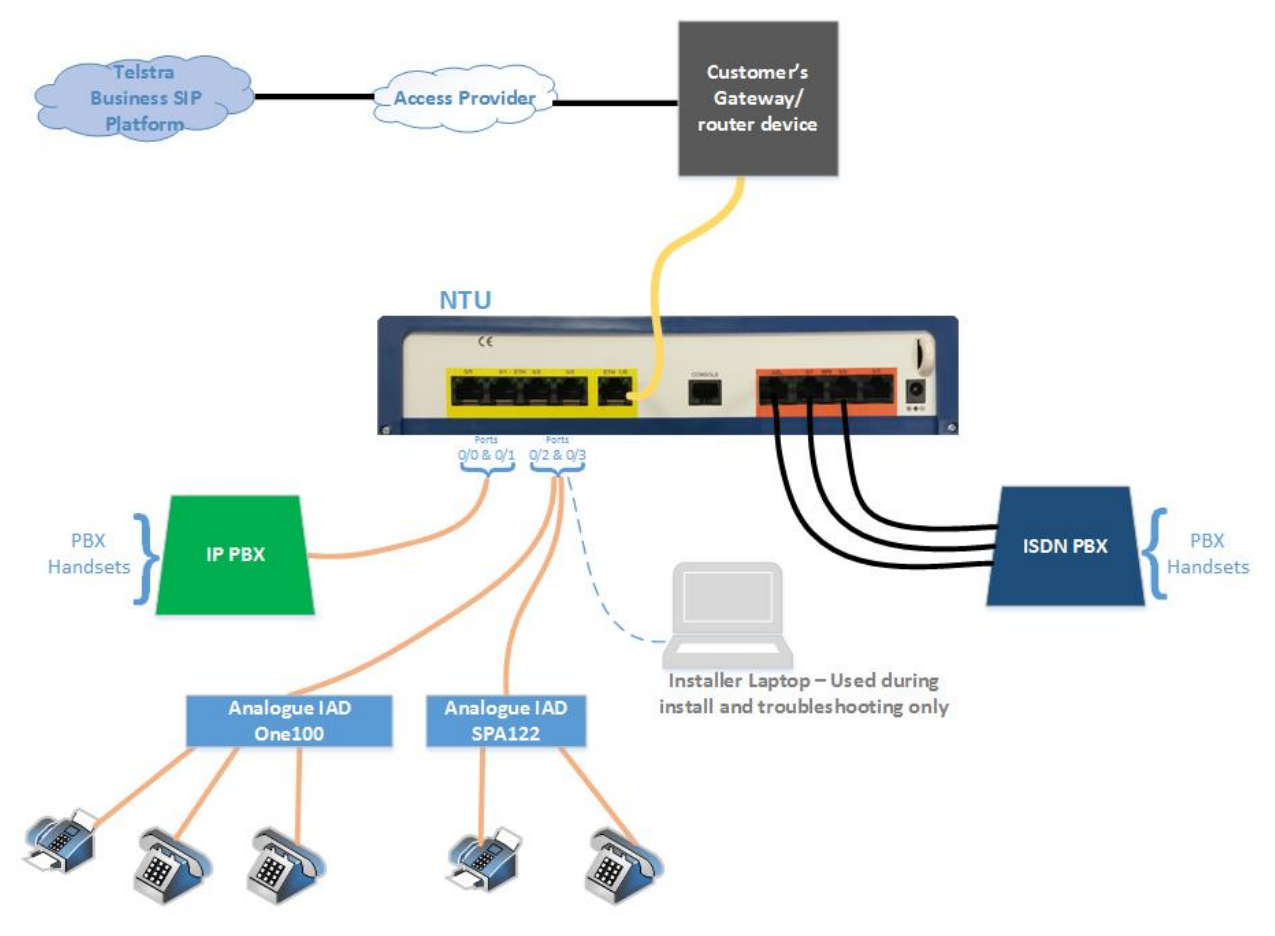

Figure 4: SIP NTU Interconnectivity Map

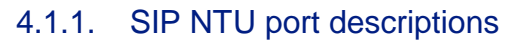

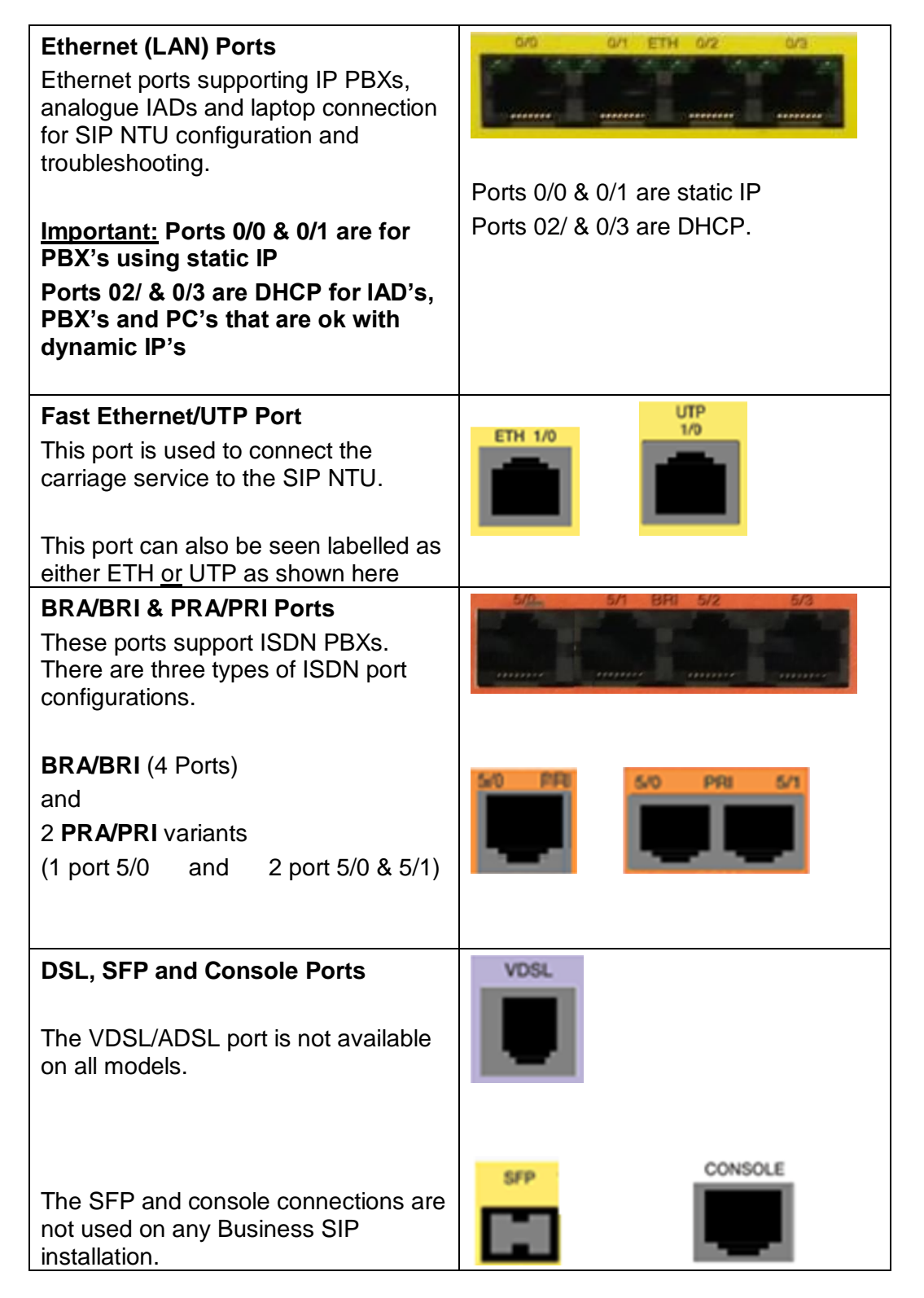

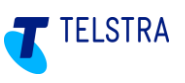

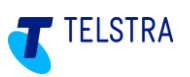

### 5 SIP NTU Network-side configuration (Northbound)

This section covers four main activities to configure the SIP NTU and register it with the Business SIP Platform:

- 1. Logging in to the SIP NTU GUI via the web browser interface (requiring a username and password)
- 2. Changing the default password (forced)
- 3. Using the 'Provisioning Wizard' to detect the WAN
- 4. Register the SIP NTU with the Business SIP Platform (requiring the Business SIP Platform device ID and password also referred to as the Business SIP Platform credentials or just 'credentials'.)

### 5.1. SIP NTU login

On the laptop connected to port 0/2 or 0/3 on the SIP NTU, open a web browser and enter **192.168.9.1** to open the SIP NTU login page.

| Welcome!<br>Username: Password: Login |           |                                  |                  |
|---------------------------------------|-----------|----------------------------------|------------------|
|                                       |           | Welcon<br>Username:<br>Password: | user<br>password |
| 1                                     | ONEACCESS |                                  | Logiii           |

Figure 5: SIP NTU login page

### 5.1.1. SIP NTU username and password

Enter the username and password into the fields shown at right above. Note: these detail are case sensitive.

On first login, the Username field value is: "user" and the Password value will be 'password' (if this password fails try the serial number of the SIP NTU, which can be found on the label underneath the device. **Note:** This may only be applicable for earlier SIP NTUs configured for Business SIP.

There is a forced password change on first use for security purposes and this is covered in the next section.

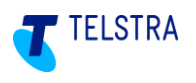

#### 5.1.2. SIP NTU password change

On first login you will see the following screen, prompting the password change. Ideally, the customer will provide this password.

Note: Telstra is not required to maintain a record of the new password.

| 0                   | NEACCESS                         | Logout                                                                                                    |
|---------------------|----------------------------------|----------------------------------------------------------------------------------------------------|
| Start               | ← Password Change                |                                                                                                    |
| (*) Pasaword Change | we re<br>reque                   | equire you to change the password for security reasons. After entering the password, the browser will automatically refresh and you will be isted to log in again. |
|                     | New PasswordConfirm New Password |                                                                                                    |
|                     | Save Save                        |                                                                                                    |

Figure 6: SIP NTU password change

Once the new password has been entered, the interface re-presents the login screen forcing the use of the new password.

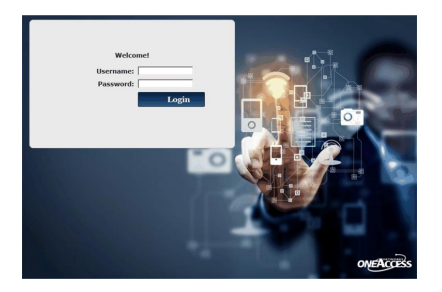

Log in again using the new password and you will be presented with the system status screen, indicating that nothing has been started or configured.

**Note:** If there appears to be a delay in this page refreshing, perform a manual refresh F5 and the login page should present ready for the login and new password.

For password related issues contact Telstra on (1800 790 831).

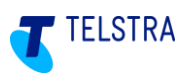

#### 5.1.3. Static Ethernet IP & WAN discovery using the Provisioning Wizard

The '**Provisioning Wizard**' allows you to set a static IP address if there is no DHCP server available. It also detects the WAN type, which is a critical step before it is then used to log in to the Business SIP Platform to download the configuration file for the device.

To begin, select '**Provisioning Wizard'** from the left menu pane, then click on '**Start'** as shown below, then click '**Next'**.

| ONE       | ACCESS                     | Logout                                                                                                    |
|-----------|----------------------------|----------------------------------------------------------------------------------------------------|
| Status    | • SIP NTU Installation Wiz | ard                                                                                                    |
| (-) Start |                            | Welcome to the SIP NTU installation wizard. This wizard will help you set up your SIP NTU in readiness for connection to<br>your CPE. The wizard will detect your connection type when clicking on Next. This can take a few minutes, please be<br>patient |
|           |                            | III NER                                                                                                    |

Figure 7: Starting the provisioning wizard

The provisioning wizard presents a checkbox that, when checked, presents fields to enter a static IP address if there is no DHCP server.

| 0                             | NEACCESS                                                                                                    | Logout                                                                    |
|-------------------------------|----------------------------------------------------------------------------------------------------|---------------------------------------------------------------------------|
| Status<br>Brovisioning Wizard | ▼ SIP NTU Installation Wizard                                                                                                    |                                                                           |
| (-) Start                     | Welcome to the SIP NTU installation wizard. This wizard will help<br>CPE. The wizard will detect your connection type when clicking on<br>Static Ethernet IP                                                                     | o you set up your SIP NTU in readiness for connection to your<br>on Next. |
|                               | This can take a few minutes, please be patient<br>Current WAN auto-detection status (refreshed every 10 seconds)<br>Ethernet WAN: up<br>DSL synchronisation type: N/A<br>DSL modem state: N/A<br>WAN detection status: completed | ):                                                                        |
|                               | Next                                                                                                    |                                                                           |

Figure 8: Static Ethernet IP option

Once the Static Ethernet IP checkbox is ticked, the fields will appear as shown in the example below.

| O                   | EACCESS                       | Logout                                                                                                    |
|---------------------|-------------------------------|----------------------------------------------------------------------------------------------------|
| Status              | ▼ SIP NTU Installation Wizard |                                                                                                    |
| Provisioning Wizard |                               |                                                                                                    |
| Start               |                               | Welcome to the SIP NTU installation wizard. This wizard will help you set up your SIP<br>NTU in readiness for connection to your CPE. The wizard will detect your connection<br>ype when clicking on Next. |
|                     | Static Ethernet IP            | ✓                                                                                                    |
|                     | IP Address                    | 192.168.8.200                                                                                                    |
|                     | Netmask                       | 255.255.255.0                                                                                                    |
|                     | Default gateway               | 192.168.8.1                                                                                                    |
|                     | DNS 1                         | 8.8.8                                                                                                    |
|                     | DNS 2                         |                                                                                                    |

Figure 9: Static Ethernet IP fields

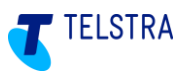

The wizard also presents the current WAN status which is (as indicated in the GUI) refreshed every 10 seconds. The WAN auto-detection feature presents the applicable access types that relate to the particular device (For example Ethernet, ADSL, or VDSL.) In the case of the 425 4B, it will display Ethernet, as shown in the screenshot below.

Once the WAN detection has been completed, click 'Next'.

| 0                   | NEACCESS                                                                                                    | Logout                                                      |
|---------------------|----------------------------------------------------------------------------------------------------|-------------------------------------------------------------|
| Status              | ▼ SIP NTI   Installation Wizard                                                                                                    |                                                             |
| Provisioning Wizard | Welcome to the SIP NTU installation wizard. This wizard will help y                                                                                                    | rou set up your SIP NTU in readiness for connection to your |
| -) Start            | Static Ethernet IP  This can take a few minutes, please be patient Current WAN auto-detection status (refreshed every 10 seconds): Ethernet WAN: up DSL synchronisation type: N/A DSL synchronisate. N/A WAN detection status: completed |                                                             |
|                     | Wext 1                                                                                                    |                                                             |

Figure 10: Ethernet WAN detected

When the WAN access status is confirmed, you'll see the following screen:

| ONEACCE                    | SS Logout                                                |
|----------------------------|----------------------------------------------------------|
| Status Provisioning Wizard | IP NTU Installation Wizard                               |
| (-) Start                  | A WAN connection has been detected on your Ethernet port |
|                            | ₩ Next                                                   |

Figure 11: Ethernet WAN confirmed

**Note:** If you experience any issues you can try another WAN source and re-run the auto detect procedure by selecting '**Restart Wizard'**.

If the WAN connection has been detected, select '**Next**' which presents the fields requesting the Business SIP Platform device ID and password.

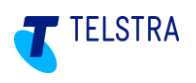

#### 5.1.4. SIP NTU registration to the Business SIP Platform

The SIP NTU must to be registered to the Business SIP Platform to complete the SIP NTU configuration. You will need to use the 12 digit <u>device ID</u> and 16 digit <u>password</u> (also referred to as "device credentials") which are available from the Business SIP Customer Management Portal (https://portal.mycalling.telstra.com). Refer to section **8.2 Appendix -** Retrieving NTU Device ID and password.

To register the SIP NTU to the Business SIP Platform, enter the device ID and password as shown below.

If the device ID and password are not accepted, check that the digits have been entered correctly. Retry this procedure at least three times. If you still can't connect, confirm you're your internet connection is functioning by using a laptop to access the internet before contacting the Telstra support team.

|     |                     | ONEACCESS                    | Logout                                                                                                    |
|-----|---------------------|------------------------------|----------------------------------------------------------------------------------------------------|
|     | Status              | ▼ SIP NTU Installation Wizar | d                                                                                                    |
|     | Provisioning Wizard |                              | -                                                                                                    |
| (-) | Start               |                              | Establishing northbound connectivity to the core application server.<br>Please enter the device credentials username and password. You should have<br>previously obtained these from the customer web portal. On the portal navigate to "SIP<br>Trunk" then "SIP NTU" and click on "Get Credentials". Enter the "Username" and<br>"Password" provided into the fields below.<br>Tick the "Replace Faulty Unit" checkbox for the replacement of a faulty unit that was<br>properly functioning. It will restore the configuration from the previously installed unit. The<br>"Username" and "Password" are still required.<br>After the completion of this phase, which can take a few minutes, navigate on this GUI to<br>"Status" then "Voice" and confirm that the "Registration state" is shown as Registered.<br>Once done, for new installations, navigate to "Provisioning Wizard" then "PBX Type" to<br>configure the southbound settings for the PBX. |
|     |                     | Replace Faulty Uni           | t 🗆                                                                                                    |
|     |                     | Username                     | 880276062925                                                                                                    |
|     |                     | Password                     | 1                                                                                                    |
|     |                     |                              | Save                                                                                                    |

#### Figure 12: Enter Business SIP Platform Device ID and Password

**Note:** The **Replace Faulty Unit** checkbox is used when installing a new device to replace a faulty one that was fully configured. It downloads the saved configuration for the **original unit** replicating all the existing settings thus reducing the risk of introducing changes.

**IMPORTANT:** This option is <u>ONLY</u> for replacing the <u>same make/model of SIP NTU</u>. It is not for use when upgrading/downgrading the SIP NTU.

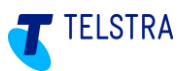

To confirm that the SIP NTU is registered, select '**Voice**' and check for a value of 'Registered' as shown in **Figure 13** below. The SIP NTU is now registered with the Business SIP Platform.

If the GUI screen does not show 'Registered', wait a few minutes and then refresh the status by clicking on 'Reload Statistics'.

| ONE                   | ICCESS                                                                                                    | Logout |
|-----------------------|----------------------------------------------------------------------------------------------------|--------|
| Status                | and an and a second second sec |        |
| System Information    | Reload Statistics                                                                                                    |        |
|                       | <ul> <li>Northbound interface</li> </ul>                                                                                                    |        |
| WAN                   | Configured Yes                                                                                                    |        |
| LAN                   | Registration state Registered                                                                                                    |        |
| Valas                 | Registration timeout (seconds): 76s/171s                                                                                                    |        |
| voice                 | Active calls: 0                                                                                                    |        |
| Provisioning Wizard   | Outgoing calls: 8                                                                                                    |        |
| Diagnostic/Statistics | Incoming calls: 0                                                                                                    |        |
| Diagnosite Statistics | Number of received bytes: 558312                                                                                                    |        |
| Administration        | Number of transmitted bytes: 567704                                                                                                    |        |
|                       | Number of excessive jitter events: 0                                                                                                    |        |
|                       | Number of lost packets: 0                                                                                                    |        |
|                       | Number of invalid packets: 0                                                                                                    |        |
|                       | Number of fax/modem calls: 0                                                                                                    |        |
|                       | Number of outgoing T38 fax calls: 0                                                                                                    |        |
|                       | Southbound Interface                                                                                                    |        |
|                       | Configured No                                                                                                    |        |
|                       | IP-PBX registration status N/A                                                                                                    |        |
|                       | IP-PBX registration timeout N/A                                                                                                    |        |
|                       | Selected PBX profile: N/A                                                                                                    |        |
|                       | SIP trunk Status: DOWN                                                                                                    |        |
|                       | Active calls: 0                                                                                                    |        |
|                       | Outgoing calls: 0                                                                                                    |        |
|                       | Incoming calls: 0                                                                                                    |        |

Figure 13: Voice interface registered with the Business SIP Platform

# The network-side (Northbound) installation of the SIP NTU and registration with the Telstra Business SIP platform is now complete.

**Note:** In the figure above, the 'Southbound' Interface' section, refers to the PBX and shows the **'Configured'** field indicating '**No**'. This signifies the starting point for the SIP NTU configuration to the PBX (Southbound).

On successful network-side (Northbound) configuration, the Provisioning Wizard will present the **'PBX Type'** configuration page, shown in the next section.

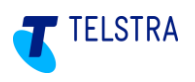

#### 5.1.5. Verification of the network-side (Northbound) configuration

Before proceeding to the PBX-side (Southbound) configuration, refer to the '**Status**' screen to verify that the network-side (Northbound) configuration is complete and check the '**PBX Configured**' status as shown below:

Notice that the 'PBX Configured' field shows 'No'.

| ON               | EACCESS                                    |
|------------------|--------------------------------------------|
|                  | Delease Claticities                        |
| Information      | Reload Statistics                          |
|                  | <ul> <li>✓ System Information</li> </ul>   |
|                  | Hardware model ONE425                      |
|                  | Firmware Version ONEOS16-MONO-V5.2R2C3_KC4 |
|                  | GUI Version GUI-0.5.1                      |
|                  | GUI Compatibility Index for PBX Profiles 3 |
| ioning wizard    | MAC Address 70:FC:8C:07:17:2D              |
| ostic/Statistics | ▼ System Status                            |
| tration          | Device up-time 0d 1h 5m 4s                 |
|                  | Device start cause Software requested      |
|                  | WAN Auto-Detection Completed (Ethernet)    |
|                  | Update from Provisioning Server Done       |
|                  | PBX Configured No                          |

Figure 14: Confirming SIP NTU network-side (Northbound) configuration

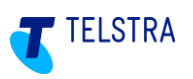

### 6 SIP NTU to PBX-side configuration (Southbound)

This section covers the following activities to complete the SIP NTU to PBX (Southbound) configuration:

- 1. Pre configuration considerations
- 2. Logging in to the SIP NTU GUI via the web browser interface (requiring a username and password)
- 3. Verifying the Northbound configuration
- 4. Selecting the PBX Type
- 5. Configuring ISDN BRA/BRI PBX services
- 6. Configuring ISDN PRA/PRI PBX services
- 7. Configuring IP PBX services
- 8. SIP NTU configuration status verifications
- 9. Making test calls from the SIP NTU to the Business SIP Platform.

### 6.1. Pre-PBX-side configuration considerations

Before configuring the SIP NTU to the PBX the following is recommended reading to ensure an understanding of what may be involved in this stage:

- Existing BRA/BRI port connections should be labelled so that the cables can be correctly connected to the new SIP NTU.
- Confirm if DID/Multi Number is applicable and familiarise yourself with section **6.5.4 DID/Multi**number.
- Verify that the network-side configuration of the SIP NTU has been completed by login into the SIP NTU GUI and checking the Status page.
   See Figure 16: Initial status screen confirming SIP NTU provisioning
- Prepare your plan for moving any cabling from an existing PBX as there will be service disruption. Where the Business SIP product is replacing existing ISDN services a Number Migration activity will be required and this needs to be coordinated with cable moves between an existing NT1 device and the new SIP NTU. To rollback both number migration and cabling may be required and these should be performed with care. For more details about number migration see section 7 Number migration.

### 6.2. SIP NTU login

Connect your laptop to Ethernet port 0/2 or 0/3 on the SIP NTU, open a web browser and enter **192.168.9.1** to open the login page.

The customer or their technical contact should have the username and password, which would have been 'force-changed' on initial installation.

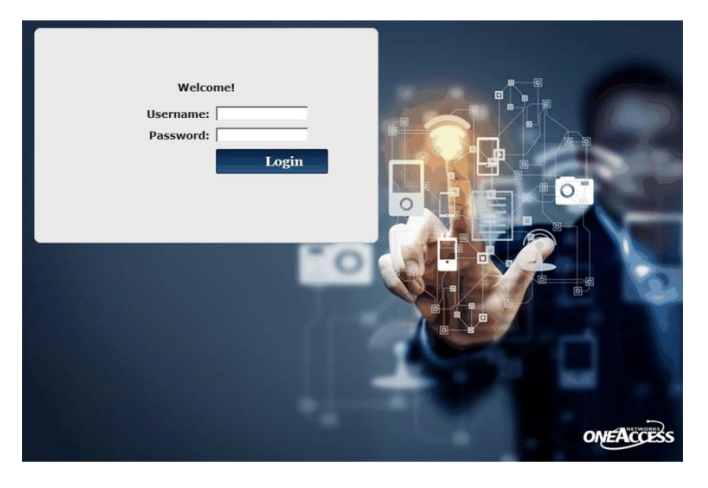

Figure 15: SIP NTU login page

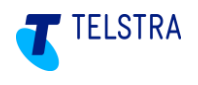

For password related issues contact Telstra on (1800 790 831).

### 6.3. Confirm SIP NTU network-side (Northbound) status

Before starting, confirm that the provisioning has been completed by checking the status screen as shown below:

Notice that the 'PBX Configured' field shows 'No'.

| ONE             | ACCESS                                     |
|-----------------|--------------------------------------------|
| s               | Boload Statistics                          |
| m Information   | Reliad Statistics                          |
|                 | System Information                         |
|                 | Hardware model ONE425                      |
|                 | Firmware Version ONEOS16-MONO-V5.2R2C3_KC4 |
|                 | GUI Version GUI-0.5.1                      |
|                 | GUI Compatibility Index for PBX Profiles 3 |
| oning Wizard    | MAC Address 70:FC:8C:07:17:2D              |
| stic/Statistics | <ul> <li>✓ System Status</li> </ul>        |
| ation           | Device up-time 0d 1h 5m 4s                 |
|                 | Device start cause Software requested      |
|                 | WAN Auto-Detection Completed (Ethernet)    |
|                 | Update from Provisioning Server Done       |
|                 | PBX Configured No                          |

Figure 16: Initial status screen confirming SIP NTU provisioning

To start the Southbound configuration, in the left navigation pane, select the **'Provisioning Wizard'** and click **'PBX Type'** as shown below.

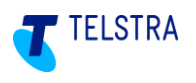

### 6.4. Selecting the 'PBX Type'

Before commencing this activity, confirm the PBX type to be configured to determine the relevant section below.

The 'Provisioning Wizard' will present two 'PBX Type' options:

- Ethernet (SIP PBX)
- ISDN

Select the applicable option and click the 'Save' button.

| ON                    | ACCESS                                 |
|-----------------------|----------------------------------------|
| Status                | + PRY Install                          |
| Provisioning Wizard   | · PDA Instan                           |
| (-) PBX Type          | Which PBX interface is to be employed? |
| Diagnostic/Statistics | Ethernet (SIP PBX)                     |
| Administration        |                                        |

Figure 17: SIP PBX Selection

Click **'Save**' and the page will refresh and return to the **'Status'** screen displaying the selected PBX type, as shown below in the example below:

|                     | DNEACCESS                                |                           |
|---------------------|------------------------------------------|---------------------------|
| itatus              | Deleast Obsistion                        | a                         |
| System Information  | Reload Statistics                        | G                         |
| /AN                 | <ul> <li>System Information</li> </ul>   |                           |
| 414                 | Hardware model                           | ONE425                    |
| AN                  | Firmware Version                         | ONEOS16-MONO-V5.2R2C3_KC4 |
| ice                 | GUI Version                              | GUI-0.5.1                 |
|                     | GUI Compatibility Index for PBX Profiles | 3                         |
| rovisioning Wizard  | MAC Address                              | 70:FC:8C:07:17:2D         |
| agnostic/Statistics | ✓ System Status                          |                           |
| Iministration       | Device up-time                           | 0d 1h 7m 18s              |
|                     | Device start cause                       | Software requested        |
|                     | WAN Auto-Detection                       | Completed (Ethernet)      |
|                     | Update from Provisioning Server          | Done                      |
|                     | PBX Configured                           | Yes (Type: ISDN)          |

Figure 18: PBX status screen confirming PBX type selected

Refer to the applicable section for the specific PBX type.

- 'ISDN' (Refer to section 6.5 for BRA/BRI or 6.6 for PRA/PRI configurations.)
- 'Ethernet SIP' (Refer to section 6.7 for IP PBX configuration)

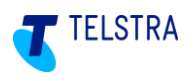

### 6.5. SIP NTU to ISDN BRA/BRI PBX

Once **ISDN** is selected, the wizard automatically detects the BRA/BRI interfaces and the GUI presents the appropriate screen.

**Important:** To migrate to the new Telstra Business SIP service, disconnection and cutover is required (not applicable to brand new services, i.e. not migrating from an existing PBX) which creates a service interruption. This is required during the SIP NTU to PBX (Southbound) configuration.

#### 6.5.1. ISDN BRA/BRI configuration (Example One425)

The GUI detects the ISDN ports on the SIP NTU and when the '**Provisioning Wizard**' option is selected in the left navigation pane, the available BRI ports are presented. In the example below these are 5/0 to 5/3. As each BRA/BRI port is selected, it is flagged with a blue marker indicating that it is ready for configuration and the corresponding fields appear in the right window, as indicated by the red boxes in the image below.

**Note:** There is no preferred order to configure the ports but is strongly recommended that <u>all</u> <u>ports</u> be '**Enabled**' by selecting each one in turn from the left menu (e.g. BRI 5/0 shown below, BRI 5/1, BRI 5/2, BRI 5/3) and ticking the '**Enabled**' check box as shown below; **even if not all are used/connected**.

The recommended settings should be used unless other specific settings are required.

Select '**Save**' to apply the port configuration to the SIP NTU. Configure each BRA/BRI port in the same way; using the recommended settings as shown in the table, further below, unless the customer PBX requires specific settings.

The two configuration groups presented are: **Physical Port Settings** and **ISDN Settings**; although another configuration for BRA/BRI is **"DID/Multi-Number"**, detailed further below.

| ON                                                                                                    | EACCESS                                          |                                                                                                    |
|----------------------------------------------------------------------------------------------------|--------------------------------------------------|----------------------------------------------------------------------------------------------------|
| Status                                                                                                    | Physical Port Settings                           |                                                                                                    |
| Provisioning Wizard                                                                                             | , nysican i oric occanigo                        |                                                                                                    |
| PBX Type                                                                                                    | Enabled                                          |                                                                                                    |
|                                                                                                    | Clocking                                         | Internal (recommended)                                                                                                    |
| ) BHI 5/0                                                                                                    | ISDN Settings                                    |                                                                                                    |
| BRI 5/1                                                                                                    |                                                  |                                                                                                    |
| BRI 5/2                                                                                                    | Ringing Tones                                    | Australia, 💌                                                                                                    |
|                                                                                                    | ISDN PBX)                                        | V                                                                                                    |
| BHI 5/3                                                                                                    | TEI                                              | Static Assignment (recommended for PBX) -                                                                                                    |
| DID / Multi-number                                                                                              | Strip leading digits of ISDN called number       | <ul> <li>Image: A start of the start of the start of</li></ul> |
| Diagnostic/Statistics                                                                                           | Number of digits to keep                         | 8                                                                                                    |
| in the second second second second second second second second second second second second second second second | ISDN Progress IE                                 | Allowed -                                                                                                    |
| Administration                                                                                                  | Ringback Tone                                    | Generated by network or gateway                                                                                                    |
|                                                                                                    | Timeout to wait for first dialed digit (seconds) | 10                                                                                                    |
|                                                                                                    | Timeout to wait for last dialed digit (seconds)  | [4                                                                                                    |
|                                                                                                    |                                                  | Save                                                                                                    |
|                                                                                                    |                                                  | 0                                                                                                    |

Figure 19: BRA/BRI port selection

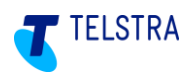

#### 6.5.2. BRA/BRI 'Physical Port Settings'

The recommendation is for **all ports** for BRA/BRI services be set to **'Enabled'** by the technician (default) and the clocking set to **'Internal'**, as shown in the example above.

| Field    | Recommended Setting                                                         |
|----------|-----------------------------------------------------------------------------|
| Enabled  | Tick this box to enable the interface (default)                             |
| Clocking | Use this to specify the clocking mode; by default, Internal is recommended. |

#### Table 1: Recommended BRA/BRI Physical Port Settings

#### 6.5.3. BRA/BRI 'ISDN Settings'

The following are the recommended ISDN settings for BRA/BRI; although some PBXs may require different settings in some circumstances.

For example: Most PBXs require the TEI setting "Static Assignment", although some PBXs may need to use the "Negotiated" setting, where the PBX test calls fail and/or the 'ISDN layer 2' value, in the ISDN Status Verification, shows **'Down'**. See section 6.8.1 ISDN PBX status verifications.

| Field                                                 | Recommended setting                                                                                                    |
|-------------------------------------------------------|----------------------------------------------------------------------------------------------------|
| Ringing tones                                         | Australia                                                                                                    |
| Force layer 2 to Remain Up (Recommended for ISDN PBX) | Ticked                                                                                                    |
| TEI                                                   | The normal recommended setting is "Static<br>Assignment", however some PBXs need the<br>"Negotiated" option, even though it is for ISDN<br>phones. |
| Strip leading digits of ISDN called number            | Ticked                                                                                                    |
| Number of digits to keep                              | 8                                                                                                    |
| ISDN progress IE                                      | Allowed                                                                                                    |
| Ring back tone                                        | Generated by network or gateway                                                                                                    |
| Timeout to wait for first dialled digit (seconds)     | 10 (secs)                                                                                                    |
| Timeout to wait for last dialled digit (seconds)      | 4 (secs)                                                                                                    |

#### Table 2: Recommended BRA/BRI ISDN Settings

During this part of the configuration process, the service numbers aren't yet assigned to the ports on the new SIP NTU. When you have configured all the BRA/BRI ports, select the **DID/Multi-number** option to assign the service numbers.

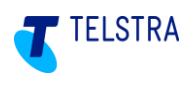

#### 6.5.4. DID/Multi-number

Telstra recommends that the Multi-number option be left unchecked (with numbers left unassigned) as it will not be applicable to the vast majority of PBXs.

Configure the NTU as 'DID' (leave Multi-number UNCHECKED) and refer to this page only where there is a requirement specific to your installation.

The three options are described below:

1. **DID (Direct in Dial)** (default) – a range of numbers, which can't be assigned to individual ports.

**Note:** This is the most flexible configuration and allows any available numbers to be used on any port, effectively pooling the numbers. Incoming hunting will occur across any of the spare channels on any connected BRI in this configuration, irrespective of the numbers dialed and numbers do not need to be in a continuous block.

- 2. **Multi-number** if it is a requirement to assign Primary/Auxiliary numbers to specific BRA/BRI port(s) then this can be achieved through this option.
- 3. Line Hunt Multi-number if it is a requirement to configure a Line Hunt across particular numbers on specific PBX ports this can be achieved through this option.

#### Assigning numbers to physical ports (only applicable to options 2 and 3 above)

A range of numbers downloaded by the SIP NTU as part of the DMS update procedure, initially appear as '**Unassigned Numbers**', as shown below. Selecting the '**Multi-number**' option in the '**Provisioning Wizard**' enables these numbers to be assigned to the '**Port #n**' fields using a drag & drop method. The screenshot below demonstrates how to assign phone numbers to the physical ISDN ports.

To retain the alignment with the PBX settings, the numbers must be assigned to the same ports as they were on the existing ISDN NT1.

| ONEA                   | NETWORKS                                    |                              |                                                    |                                           | Logout                          |        |
|------------------------|---------------------------------------------|------------------------------|----------------------------------------------------|-------------------------------------------|---------------------------------|--------|
| Status                 | • DID / Multi-number                        |                              |                                                    |                                           |                                 |        |
| Provisioning Wizard    |                                             |                              |                                                    |                                           |                                 |        |
| PBX Type               |                                             | Multi-number 🔽               |                                                    |                                           |                                 |        |
| BRI 5/0                | <ul> <li>Phone Number Assignment</li> </ul> | S                            |                                                    |                                           |                                 |        |
| BRI 5/1                |                                             |                              | Unassigned Numbers                                 |                                           |                                 |        |
| BRI 5/2                |                                             |                              | 0394750221                                         | European la superior de catalista         | huden                           |        |
| BRI 5/3                |                                             | /                            | 03947-0222                                         | Example number/port distri                | Dution<br>Pet #2 Pet #3         | Line H |
| (-) DID / Multi-number |                                             |                              | 0394750281                                         | 0004/36221 00094/36281                    | 0394750240                      |        |
| Diagnostic/Statistics  |                                             |                              |                                                    |                                           |                                 |        |
| Administration         | Tick 'Multi-number' first at the top        | of this screen. Then, drag a | and drop the phone numbers abo<br>click on 'Save'. | ove to the port/Line Hunt assignment belo | w or between assignments, then, |        |
|                        | Port #0                                     | Port #1                      | Port #2                                            | Port #3                                   | Line Hunt                       |        |
|                        |                                             |                              |                                                    |                                           |                                 |        |
|                        | • 0394750221                                |                              | Save                                               |                                           |                                 |        |

#### Figure 20: Assigning numbers

Phone calls to any numbers configured against BRA/BRI ports 0-3 will only be offered to their specific ports (= ISDN Basic Rate Multiple Number). Not selecting and configuring Multi-number will ensure that all calls are distributed across all active (used) ports.

Any numbers assigned to the line hunt field will hunt across all active ports.

To replicate the ISDN Line Hunt/Multiple Number product, assign the Group Directory Number (GDN) to the **Line Hunt** field.

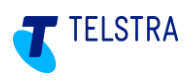

### 6.6. SIP NTU to ISDN PRA/PRI PBX

Once **ISDN** is selected, the wizard automatically detects the PRA/PRI interfaces and goes to the appropriate screen.

**Important:** To migrate to the new Telstra Business SIP service, disconnection and cutover is required (not applicable to brand new services, i.e. not migrating from an existing PBX) which creates a service interruption. This is only required once the SIP NTU to PBX (Southbound) configuration has been completed and verified in the SIP NTU GUI.

#### 6.6.1. ISDN PRA/PRI configuration

There may be a single or multiple PRA/PRI ports on a given device, however the configurations are the same in both cases.

The GUI detects the ISDN ports on the SIP NTU and when the 'Provisioning Wizard' option is selected in the left navigation pane, the available PRA/PRI port(s) is/are presented.

There are three configuration groups presented with PRA/PRI ISDN services: '**Physical Port Settings**', '**ISDN Settings**' and '**Timeslot Allocation**' as shown in the following screenshot and the settings for these are detailed in tables further below.

The recommended settings should be used unless other specific settings are required and each PRA/PRI port must be configured the same.

|     |                       | ONEACCESS                                                     |                                 |
|-----|-----------------------|---------------------------------------------------------------|---------------------------------|
|     | Status                | Physical Port Settings                                        |                                 |
|     | Provisioning Wizard   | Physical Pole Sectings                                        |                                 |
|     | PBX Type              | Enabled                                                       | Internal (recommanded)) -       |
|     | PRI 5/0               | Port Type                                                     | E1 -                            |
| 251 | 000100                | Framing                                                       | Multi Frame - CRC4 -            |
| .)/ | PRISI                 | Line Coding                                                   | HDB3 (E1) -                     |
|     | Diagnostic/Statistics |                                                               |                                 |
|     | Administration        | • ISDN Settings                                               |                                 |
|     |                       | Ringing Tones                                                 | Australia -                     |
|     |                       | ISDN Protocol                                                 | EuroISDN -                      |
|     |                       | Strip leading digits of ISDN called number<br>(Inbound calls) | 2                               |
|     |                       | Number of digits to keep                                      | 8                               |
|     |                       | ISDN Progress IE                                              | Allowed +                       |
|     |                       | Ringback Tone                                                 | Generated by network or gateway |
|     |                       | Timeout to wait for first dialed digit (seconds)              | 10                              |
|     |                       | Timeout to wait for last dialed digit (seconds)               | 4                               |
|     |                       |                                                               |                                 |
|     |                       | Timeslots allocation mode                                     | first 💌                         |
|     |                       | Timeslot 1 mode                                               | bi-directional 💌                |
|     |                       | Timeslot 2 mode                                               | bi-directional 👻                |

Select 'Save' to apply the port configuration to the SIP NTU.

Figure 21: PRA/PRI configuration groups

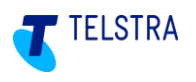

#### 6.6.2. PRA/PRI 'Physical Port Settings'

The recommendation is for **all ports** for PRA/PRI services be set to **'Enabled'** by the technician (default) and the clocking set to **'Internal'**, as shown in the example above.

**Note:** Some SIP NTU models have the default set to Double Frame and so it is recommended to always check this setting.

| Field       | Recommended Setting                                                         |
|-------------|-----------------------------------------------------------------------------|
| Enabled     | Tick this box to enable the interface (default)                             |
| Clocking    | Use this to specify the clocking mode; by default, Internal is recommended. |
| Port Type   | E1                                                                          |
| Framing     | Multi Frame – CRC4                                                          |
| Line Coding | HDB3 (E1)                                                                   |

#### Table 3: Recommended PRA/PRI Physical Port settings

#### 6.6.3. PRA/PRI 'ISDN Settings'

The recommendation is for **all ports** for PRA/PRI services be set to **'Enabled'** by the technician (default) and the clocking set to **'Internal'**, as shown in the example above.

The following are the recommended ISDN settings for PRA/PRI:

| Field                                             | Recommended setting             |
|---------------------------------------------------|---------------------------------|
| Ringing tones                                     | Australia                       |
| ISDN Protocol                                     | EuroISDN                        |
| Strip leading digits of ISDN called number        | Ticked                          |
| Number of digits to keep                          | 8                               |
| ISDN progress IE                                  | Allowed                         |
| Ring back tone                                    | Generated by network or gateway |
| Timeout to wait for first dialled digit (seconds) | 10 (secs)                       |
| Timeout to wait for last dialled digit (seconds)  | 4 (secs)                        |

#### Table 4: Recommended PRA/PRI 'ISDN Settings'

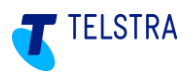

#### 6.6.4. PRA/PRI 'Timeslot Allocation'

On the PRA/PRI SIP NTUs you can configure up to 31 timeslots per PRA/PRI interface with incoming and outgoing calls:

Select **Timeslots allocation mode** as "first" as a default. This means that incoming calls are offered the lowest free timeslot first. This should be changed only when frequent call collisions occur with PBX outgoings calls and the PBX selection can't be changed.

**Bi-directional** means that the particular timeslot can be used for either incoming or outgoing calls.

| <ul> <li>Timeslot Allocation</li> </ul> |                  |
|-----------------------------------------|------------------|
| Timeslots allocation mode               | first 🕶          |
| Timeslot 1 mode                         | bi-directional 🔻 |
| Timeslot 2 mode                         | bi-directional 💌 |
| Timeslot 3 mode                         | bi-directional - |
| Timeslot 4 mode                         | bi-directional - |
| Timeslot 5 mode                         | bi-directional - |
| Timeslot 6 mode                         | bi-directional 💌 |
| Timeslot 7 mode                         | bi-directional 🔻 |
| Timeslot 8 mode                         | bi-directional 💌 |
| Timeslot 9 mode                         | bi-directional 🔻 |
| Timeslot 10 mode                        | bi-directional 💌 |
| Timeslot 11 mode                        | bi-directional 💌 |
| Timeslot 12 mode                        | bi-directional - |
| Timeslot 13 mode                        | bi-directional 💌 |
| Timeslot 14 mode                        | bi-directional 🔻 |
| Timeslot 15 mode                        | bi-directional 🔻 |
| Timeslot 17 mode                        | bi-directional - |
| Timeslot 18 mode                        | bi-directional - |
| Timeslot 19 mode                        | bi-directional - |
| Timeslot 20 mode                        | hi-directional - |

#### Figure 22: Recommended PRA/PRI Timeslot Allocation settings

Click on the 'Save' button to send the configuration to the OneAccess SIP NTU:

#### 6.6.5. ISDN PBX configuration completion

After successfully configuring the ISDN BRA/BRI or PRA/PRI PBX, the following screen should appear with the provisioning wizard confirming the status of the PBX as indicated below:

| ON                    | EACCESS                                    | Logout |
|-----------------------|--------------------------------------------|--------|
| Status                | Relaad Statistics                          |        |
| System Information    |                                            |        |
| WAM                   | <ul> <li>System Information</li> </ul>     |        |
| NAN .                 | Hardware model One70/270/700               |        |
| LAN                   | Firmware Version ONEOS11-MONO-V5.2R2C3_KA4 |        |
| Voice                 | GUI Version GUI-0.4.12o                    |        |
| B                     | GUI Compatibility Index for PBX Profiles 1 |        |
| Provisioning Wizard   | MAC Address 70:FC:8C:01:44:06              |        |
| Diagnostic/Statistics | - System Status                            |        |
| Administration        | Device up-time 0d 0h 32m 50s               |        |
|                       | Device start cause Software requested      |        |
|                       | WAN Auto-Detection Completed (Adsl)        |        |
|                       | Update from Provisioning Server Done       |        |
|                       | PBX Configured Yes (Type: ISDN)            |        |

Figure 23: ISDN PBX configuration confirmation

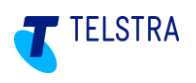

### 6.7. SIP NTU to IP PBX

On successful network-side (Northbound) configuration, the Provisioning Wizard will present the **'PBX Type'** configuration page, shown below.

Before commencing this activity, confirm that the PBX type to be configured is a SIP PBX, otherwise refer to section **6.5** for BRA/BRI or **6.6** for PRA/PRI configurations.

The dropdown highlighted below will present two options:

- ISDN
- Ethernet SIP

Select the applicable option (for IP PBX select 'Ethernet (SIP PBX)') and click the Save button.

| O                     | VEACCESS           |
|-----------------------|--------------------|
| Status                | ▼ PBX Install      |
| Provisioning Wizard   |                    |
| РВХ Туре              | Ethernet (SIP PBX) |
| Diagnostic/Statistics |                    |
| Administration        | Save               |

Figure 24: SIP PBX Selection

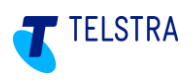

#### 6.7.1. SIP PBX Configuration

When selecting a SIP PBX you will be redirected to the SIP PBX Configuration pages as below.

**Note:** IP PBXs used with Business SIP must be accredited for use and specific configuration and troubleshooting documentation provided by their respective vendors.

| PBX profile                            | Panasonic KX-NS700AL 🔻                                                                                                    |
|----------------------------------------|----------------------------------------------------------------------------------------------------|
| Model                                  | KX-NSX1000BX                                                                                                    |
| Version                                | Version 2                                                                                                    |
| Firmware                               | 2.22007                                                                                                    |
| User Agent                             | Panasonic-MPR18-V002.22007/VSIPGW-V3.000                                                                                                    |
| Setting Loaded                         | Device                                                                                                    |
| IPPBX Status                           | Registered                                                                                                    |
| in Settings                            |                                                                                                    |
| Display Advanced Settings              |                                                                                                    |
| Τοροίοαν                               | NTU Attached -                                                                                                    |
| LAN Gign 0/2<br>Gign 0/3<br>User Admin | The Voice Southbound LAN is available on the ports GigabitEthernet 0/0 to GigabitEthernet 0/0<br>The IP address is 192.168.109.1.<br>However the DHCP server is enabled on the SIP NTU to allow user connection on<br>GigabitEthernet 0/2 to GigabitEthernet 0/3<br>Please disconnect and re-connect the end-user tool if an IP address is not assigned.<br>The callsig-port for the link between SIP NTU and IP PBX is configurable (preferred 5062).<br>Outbound-proxy of PBX shall be updated.<br>However the DHCP server is enabled on the SIP NTU to allow user connection on<br>GigabitEthernet 0/2 to GigabitEthernet 0/3<br>Please disconnect and re-connect the end-user tool if an IP address is not assigned. |
| Voice LAN – DHCP Client                |                                                                                                    |
| Voice LAN IP Address                   | 192.168.109.1                                                                                                    |
| Voice LAN IP Mask                      | 255.255.255.0                                                                                                    |
| Register PBX?                          | $\checkmark$                                                                                                    |
| PBX IP Address                         | 192.168.109.50                                                                                                    |
| PBX Address Of Pecord (AOP)            | 285759400                                                                                                    |
| PbX Address Of Record (AON)            |                                                                                                    |
| Authenticate PBX?                      |                                                                                                    |
| Authenticate PBX?<br>Username          | 285759400                                                                                                    |

Figure 25: SIP PBX Configuration Page

Tick the Display Advanced Settings checkbox to display the following fields:

# **TELSTRA BUSINESS SIP<sup>®</sup>**

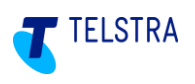

#### **Advanced Settings**

| SIP Transport Proto                                                                                                    | col UDP 👻                                                                                                    |
|----------------------------------------------------------------------------------------------------|----------------------------------------------------------------------------------------------------|
| Signaling F                                                                                                    | ort 5062                                                                                                    |
| PBX TCP/UDP Listening F                                                                                                    | ort 5060                                                                                                    |
| PBX Monitoring                                                                                                    |                                                                                                    |
| SIP F                                                                                                    | ing Disabled -                                                                                                    |
| Caller Presentation                                                                                                    |                                                                                                    |
| Include P-Asserter                                                                                                    | -Id                                                                                                    |
| Include P-Preferred                                                                                                    | -ld                                                                                                    |
| Always include Priva                                                                                                    | су                                                                                                    |
| Privacy For                                                                                                    | nat Privacy: user, id 🔻                                                                                                    |
| Connected Party Presentat                                                                                                    | ion P-Preferred-Id 💌                                                                                                    |
| Number Process                                                                                                    | ing None 🔫                                                                                                    |
| National Number For                                                                                                    | nat Unchanged 🕶                                                                                                    |
| Other Signalling Interonerability Parameters                                                                                                    |                                                                                                    |
|                                                                                                    |                                                                                                    |
| User Agent Detect                                                                                                    | ion ^.{0,126}\$                                                                                                    |
| User Agent Detection Time                                                                                                    | but                                                                                                    |
| DTMF Transp                                                                                                    | ort In-band (RFC4733) -                                                                                                    |
| DTMF Payload Ty                                                                                                    | pe 101                                                                                                    |
| SIP Session Tim                                                                                                    | ers Disabled -                                                                                                    |
|                                                                                                    |                                                                                                    |
| Send '200 OK' Upon E                                                                                                    | YE When call is released by remote 👻                                                                                                    |
| Send '200 OK' Upon E<br>Include Call Redirection Information                                                                                                    | YE When call is released by remote  in SIP Diversion header                                                                                                    |
| Send '200 OK' Upon E<br>Include Call Redirection Information<br>Send PRA                                                                                                    | YE When call is released by remote  in SIP Diversion header  CK Disabled                                                                                                    |
| Send '200 OK' Upon E<br>Include Call Redirection Information<br>Send PRA<br>Always Include UDP Port in 'Via' hea                                                                                                    | YE When call is released by remote   in SIP Diversion header   CK Disabled   for                                                                                                    |
| Send '200 OK' Upon E<br>Include Call Redirection Information<br>Send PRA<br>Always Include UDP Port in "Via' hear<br>Codecs                                                                                                    | YE When call is released by remote   in SIP Diversion header   CK Disabled   for                                                                                                    |
| Send '200 OK' Upon E<br>Include Call Redirection Information<br>Send PRA<br>Always Include UDP Port in "Via' hear<br>Codecs<br>Enable G.711A Priori                                                                                                    | YE When call is released by remote   in SIP Diversion header  CK Disabled   in   y 1, 20 ms play time,                                                                                                    |
| Send '200 OK' Upon E<br>Include Call Redirection Information<br>Send PRA<br>Always Include UDP Port in 'Via' hea<br>Codecs<br>Enable G.711A Priori<br>Enable G.711 µ Priori                                                                                                    | YE When call is released by remote ▼ in SIP Diversion header ▼ CK Disabled ▼ fer y 1, 20 ms play time, ▼ y 2, 20 ms play time, ▼                                                                                                    |
| Send '200 OK' Upon E<br>Include Call Redirection Information<br>Send PRA<br>Always Include UDP Port in 'Via' hea<br>Codecs<br>Enable G.711A Priori<br>Enable G.711 µ Priori<br>Enable G.722r48 Disat                                                                                                    | YE When call is released by remote   in SIP Diversion header  CK Disabled   y 1, 20 ms play time,  y 2, 20 ms play time,  Hed                                                                                                    |
| Send '200 OK' Upon E<br>Include Call Redirection Informatio.<br>Send PRA<br>Always Include UDP Port in 'Via' hea<br>Codecs<br>Enable G.711A Priori<br>Enable G.711 Priori<br>Enable G.722r48 Disate<br>Enable G.722r56 Disate                                                                                                    | YE When call is released by remote   Image: the second second sec |
| Send '200 OK' Upon E<br>Include Call Redirection Informatio<br>Send PRA<br>Always Include UDP Port in 'Via' hea<br>Codecs<br>Codecs<br>Enable G.711A Priori<br>Enable G.711 Priori<br>Enable G.722r80 Disab<br>Enable G.722r64 Disab                                                                                                    | YE When call is released by remote   in SIP Diversion header  CK Disabled   y 1, 20 ms play time,   y 2, 20 ms play time,   led   led                                                                                                    |
| Send '200 OK' Upon E<br>Include Call Redirection Informatio<br>Send PRA<br>Always Include UDP Port in 'Via' hea<br>r Codecs<br>Enable G.711A Priori<br>Enable G.711 p Priori<br>Enable G.722r48 Disat<br>Enable G.722r56 Disat<br>Enable G.722r64 Disat<br>Enable G.722r64 Disat                                                                                                    | YE When call is released by remote   Image: A set of the set of the set of th |
| Send '200 OK' Upon E<br>Include Call Redirection Informatio<br>Send PRA<br>Always Include UDP Port in 'Via' hea<br>r Codecs<br>Codecs<br>Enable G.711A Priori<br>Enable G.711 µ Priori<br>Enable G.72148 Disat<br>Enable G.722768 Disat<br>Enable G.722764 Disat<br>Enable G.722764 Disat<br>Enable G.722764 Disat                                                                                                    | YE When call is released by remote   Image: A set of the set of the set of th |
| Send '200 OK' Upon E<br>Include Call Redirection Informatio<br>Send PRA<br>Always Include UDP Port in 'Via' hea<br>Codecs<br>Codecs<br>Enable G.711A Priori<br>Enable G.711µ Priori<br>Enable G.72148 Disat<br>Enable G.722768 Disat<br>Enable G.722764 Disat<br>Enable G.722764 Disat<br>Enable G.7222 Disat<br>Enable G.722 Priori<br>Enable G.722 Priori                                                                                                    | YE When call is released by remote ▼ in SIP Diversion header ▼ CK Disabled ▼ der □ y 1, 20 ms play time, ▼ y 2, 20 ms play time, ▼ ied ▼ ied ∇ ied ∇ ied ∇   |
| Send '200 OK' Upon E<br>Include Call Redirection Informatio<br>Send PRA<br>Always Include UDP Port in 'Via' hea<br>r Codecs<br>Codecs<br>Enable G.711A Priori<br>Enable G.711A Priori<br>Enable G.711A Priori<br>Enable G.72148 Disat<br>Enable G.722760 Disat<br>Enable G.722764 Disat<br>Enable G.722764 Disat<br>Enable G.722763 Disat<br>Enable G.722764 Disat                                                                                                    | YE When call is released by remote   Image: A second second secon |
| Send '200 OK' Upon E<br>Include Call Redirection Informatio<br>Send PRA<br>Always Include UDP Port in 'Via' hea<br>Codecs<br>Codecs<br>Enable G.711A Priori<br>Enable G.711 µ Priori<br>Enable G.711 µ Priori<br>Enable G.72278 Disat<br>Enable G.72276 Disat<br>Enable G.72276 Disat<br>Enable G.7222 Disat<br>Enable G.722 priori<br>Enable G.729 Priori<br>Enable Clear Channel Priori                                                                                                    | YE When call is released by remote ▼ in SIP Diversion header ▼ CK Disabled ▼ der □ y 1, 20 ms play time, ▼ y 2, 20 ms play time, ▼ led ▼ led ▼   |
| Send '200 OK' Upon E<br>Include Call Redirection Informatio<br>Send PRA<br>Always Include UDP Port in 'Via' hea<br>Codecs<br>Codecs<br>Enable G.711A<br>Enable G.711A<br>Priori<br>Enable G.722r48<br>Disat<br>Enable G.722r60<br>Disat<br>Enable G.722r60<br>Disat<br>Enable Clear Channel<br>Priori | YE When call is released by remote   Image: Market for the set of the set of  |
| Send '200 OK' Upon E<br>Include Call Redirection Informatio<br>Send PRA<br>Always Include UDP Port in 'Via' hea<br>r Codecs<br>Codecs<br>Enable G.711A Priori<br>Enable G.711 µ Priori<br>Enable G.711 µ Priori<br>Enable G.722r48 Disat<br>Enable G.722r56 Disat<br>Enable G.722r64 Disat<br>Enable G.722r64 Disat<br>Enable G.722 Disat<br>Enable G.722 Priori<br>Enable G.729 Priori<br>SDP Parameters<br>Handle SDP in '180/183' Alwa<br>SDP Format to Put Media on Hold a=set<br>Include SDP offer only first INVITE                                                                                                    | YE When call is released by remote   Image: A set of the set of the set of th |

Figure 26: SIP PBX Advanced Settings Configuration Page

Continue to the '**PBX Profile**' section below.

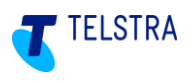

#### 6.7.2. PBX Profile

In this menu, user selects SIP PBX type from the '**PBX' profile'** drop box. The list of profiles contains only certified IP PBX types. If the PBX does not appear in the drop down list then you may not be able to get the IP PBX operational.

To continue select applicable PBX from the menu and go to 'Topology' section below.

| Main IPPBX Settings |                        |          |
|---------------------|------------------------|----------|
| PBX profile         | Panasonic KX-NS700AL 🔻 |          |
| Model               | Alcatel-OXE-1          |          |
| Version             | Alcatel OXO            |          |
| Firmware            | LG-Ericsson UCP-100    |          |
| User Agent          | NEC                    | V-V3.000 |
| 0.111.1.1.1.1       | Panasonic KX-NS700AL   |          |
| Setting Loaded      | Panasonic KX-NSX1000BX |          |
| IPPBX Status        | SAMSUNG OfficeServ     |          |
|                     | ShoreTel Connect       |          |
| • Main Settings     | Custom                 |          |

Figure 27: SIP PBX Profile Selection

#### 6.7.3. IP PBX Topology and configuration

There are two types of topologies within which a SIP PBX can be installed:

- 1. NTU Attached
- 2. Gateway Attached

#### **NTU Attached**

In this topology the SIP PBX is connected directly to the one of the LAN ports of the OneAccess SIP NTU as shown below:

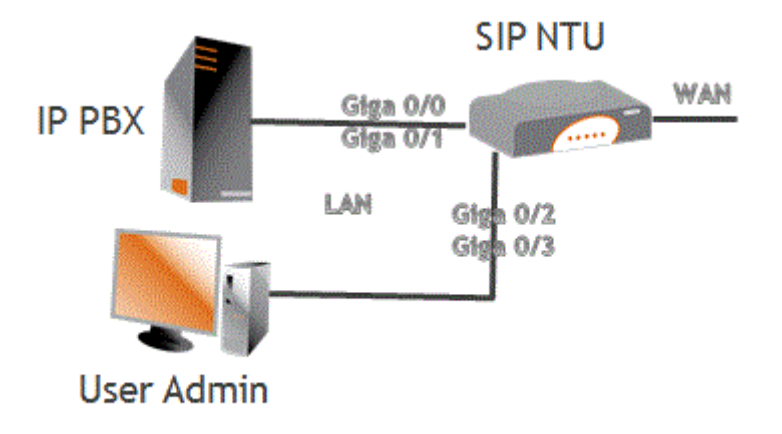

#### Figure 28: IP PBX Attached to SIP NTU Topology

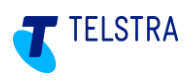

The following table presents the steps to configure for SIP NTU Attached. Refer to the **'Main Settings'** section in the screenshot below the table:

| Step | Action                                                                                                    |
|------|----------------------------------------------------------------------------------------------------|
| 1    | In the 'Main Settings' section, tick the Register PBX checkbox                                                                                |
| 2    | Enter the IP address in the range 192.168.9.0/24 e.g. 192.168.9.50 into the 'PBX IP Address' field                                            |
| 3    | Enter Mac address of the SIP PBX (see PBX manufacture technical specifications) in the 'PBX MAC Address' field                                |
| 4    | Enter the pilot number in 'PBX Address of Record (AoR)' field e.g. 0395577721                                                                 |
| 5    | Tick the <i>Authenticate PBX</i> checkbox                                                                                                    |
| 6    | Enter the username and password to match IP PBX authentication; Username: Trunk ID (e.g. st6185351358) ; Password user defined (e.g. AriaPBX) |
| 7    | Click on Save button                                                                                                    |

#### Figure 29: Steps to configure PBX Attached to SIP NTU Topology

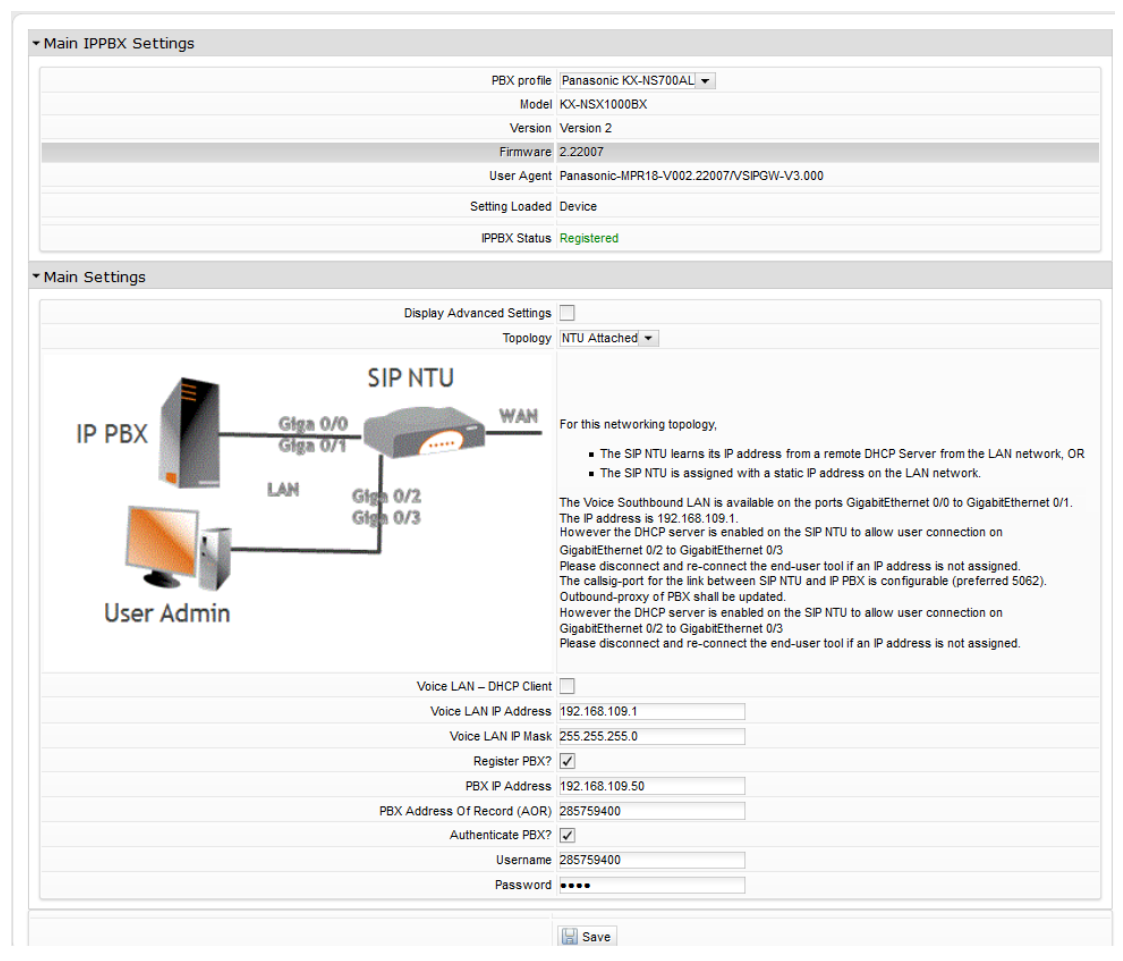

Figure 30: IP PBX - NTU Attached Settings

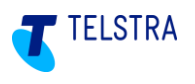

#### Gateway Attached

In this topology the SIP PBX is connected to the gateway LAN port.

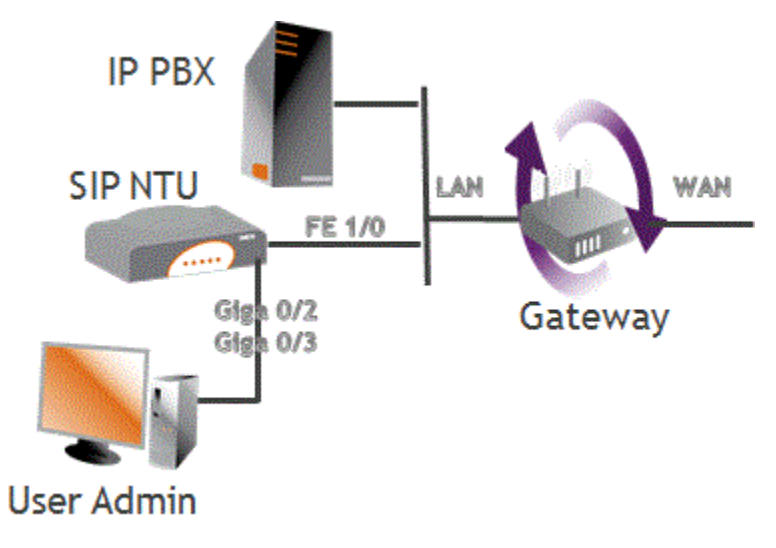

#### Figure 31: IP PBX Attached to Gateway Topology

The following table presents the steps to configure for Gateway Attached. Refer to the '**Main Settings'** section in the screenshot below the table:

| Step | Action                                                                                                    |
|------|----------------------------------------------------------------------------------------------------|
| 1    | In the 'Main Settings' section, tick the ' <i>Register' PBX</i> checkbox                                                                                                    |
| 2    | Enter the IP address in the range 192.168.9.0/24 e.g. 192.168.9.50 into the 'PBX IP Address' field                                                                           |
| 3    | Enter the pilot number in the 'PBX Address of record (AoR)' field e.g. 0395577721                                                                                            |
| 4    | Tick the <i>Authenticate PBX</i> checkbox                                                                                                    |
| 5    | Enter the username and password to match the IP PBX authentication: Username <trunk id=""> (e.g. st6185351358) ; Password <user defined=""> (e.g. AriaPBX123)</user></trunk> |
| 6    | Click on the ' <b>Save'</b> button                                                                                                    |

#### Figure 32: Steps to configure PBX Attached to Gateway Topology

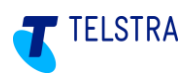

| PBX profile                                                         | Panasonic KX-NS700AL 💌                                                                                                    |
|---------------------------------------------------------------------|----------------------------------------------------------------------------------------------------|
| Model                                                               | KX-NSX1000BX                                                                                                    |
| Version                                                             | Version 2                                                                                                    |
| Firmware 2                                                          | 2.22007                                                                                                    |
| User Agent F                                                        | Panasonic-MPR18-V002.22007/VSIPGW-V3.000                                                                                                    |
| Setting Loaded                                                      | Device                                                                                                    |
| IPPBX Status                                                        | Registered                                                                                                    |
| ain Settings                                                        |                                                                                                    |
| Display Advanced Settings                                           |                                                                                                    |
| Topology                                                            | Gateway Attached 👻                                                                                                    |
| SIP NTU<br>FE 1/0<br>Gige 0/2<br>Gige 0/2<br>Gige 0/3<br>User Admin | For this networking topology the NTU and the PBX are connected on the same LAN of a gatew.<br>On the NTU side a unique IP interface is required on the Northbound (GigabitEthernet 1/0) interfi<br>for the connections to the Network and to the IP-PBX.<br>The SIP NTU local port for the PBX connection is the port 5062 (default), the PBX should be<br>configured accordingly.<br>The SIP session to the remote network is done on the local NTU port 5060. As a result the SIP<br>connection with the IP-PBX must be done on a different local port.<br>The SIP htTU local port for the PBX connection is the port 5062 (default), the PBX should be<br>configured accordingly.<br>The current Northbound IP address of the SIP NTU is N/A.<br>However the DHCP server is enabled on the SIP NTU to allow user connection on<br>GigabitEthernet 0/2 to GigabitEthernet 0/3.<br>Please disconnect and re-connect the end-user tool if an IP address is not assigned. |
| Voice LAN IP Address                                                | 192.168.109.1                                                                                                    |
| Voice LAN IP Mask                                                   | 255.255.255.0                                                                                                    |
| Register PBX? [                                                     | $\checkmark$                                                                                                    |
| PBX IP Address                                                      | 192.168.109.50                                                                                                    |
| PBX Address Of Record (AOR)                                         | 285759400                                                                                                    |
| Authenticate PBX?                                                   | $\checkmark$                                                                                                    |
| Username                                                            | 285759400                                                                                                    |
|                                                                     |                                                                                                    |

#### Figure 33: IP PBX - Gateway Attached Settings

Click on the 'Save' button to send configuration to the OneAccess SIP NTU:

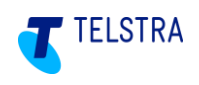

### 6.8. SIP NTU configuration status verifications

This section describes how to obtain and identify the status of the:

- SIP NTU registration both network-side (Northbound) and PBX-side (Southbound)
- ISDN PBX ports (BRA/BRI or PRA/PRI).
- IP PBX ports.

In all cases, log in to the SIP NTU GUI and select Reload Statistics C.

When interpreting the Incoming and Outgoing calls counts you will need to consider on which interface the stats are viewed.

The call stats are viewed from the perspective of the SIP NTU, which means that for an "Outgoing" call (e.g. PBX to SIP NTU to Network) the calls will be viewed as "Incoming" on the Southbound side (coming in to the SIP NTU) and as "Outgoing" on the Northbound side (leaving the SIP NTU).

The Northbound Interface will present calls between the SIP NTU and the telco Network whereas the Southbound interface will present the calls between the SIP NTU and the PBX.

#### 6.8.1. ISDN PBX status verifications

The **Voice** status screen in the following images show the state of each configurable component of the SIP NTU

This screenshot shows:

- the SIP NTU is registered
- the PBX (Southbound) interface is configured

| Status                | a subscription of the second second s | <b>a</b>   |
|-----------------------|----------------------------------------------------------------------------------------------------|------------|
| System Information    | Reload Statistics                                                                                                    | 2          |
|                       | <ul> <li>Northbound interface</li> </ul>                                                                                                    |            |
| WAN                   | Configured Y                                                                                                    | /es        |
| LAN                   | Registration state R                                                                                                    | legistered |
| Voice                 | Registration timeout (seconds): 1                                                                                                    | 22s/171s   |
| VOICE                 | Active calls: 0                                                                                                    | )          |
| Provisioning Wizard   | Outgoing calls: 5                                                                                                    | j          |
| Diagnostic/Statistics | Incoming calls: 0                                                                                                    | j .        |
|                       | Number of received bytes: 5                                                                                                    | 67600      |
| Administration        | Number of transmitted bytes: 5                                                                                                    | 70524      |
|                       | Number of excessive jitter events: 0                                                                                                    | 1          |
|                       | Number of lost packets: 0                                                                                                    | 1          |
|                       | Number of invalid packets: 0                                                                                                    | 1          |
|                       | Number of fax/modem calls: 0                                                                                                    | 1          |
|                       | Number of outgoing T38 fax calls: 0                                                                                                    |            |
|                       | Could be used to be done                                                                                                    |            |

Figure 34: Northbound and Southbound verifications

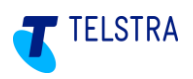

This screenshot shows the state of the BRI ports (ISDN layer 2 configurations).

IMPORTANT: At this point the PBX MUST be connected to the SIP NTU or Layer 2 will indicate 'DOWN'. It will indicate 'DOWN' if the associated port is unused.

#### In this example only the first port is in use and the fourth BRI port is omitted:

| Status                |                                        |
|-----------------------|----------------------------------------|
| System Information    | ISDN BRI 5/0 Status                    |
| WAN                   | BRI Layer 2 status: ISON Layer 2 is UP |
|                       | Outgoing cals                          |
| LAN                   | Outgoing call failures: 0              |
| Voice                 | Incoming calls: 0                      |
| Provisioning Wizard   | Incoming call failures: 0              |
| Diagnostic/Statistics | ISDN BRI 5/1 Status                    |
| Administration        | BRI Layer 2 status ISON Layer 2 is UP  |
| SRIMIN SARA           | Outpoing calls: 0                      |
|                       | Outgoing call failures: 0              |
|                       | Incoming calls: 0                      |
|                       | Incoming call failures: 0              |
|                       | ISDN BRI 5/2 Status                    |
|                       | BRI Layer 2 status ISON Layer 2 is DOV |
|                       | Outgoing calls: 0                      |
|                       | Outgoing call failures: 0              |
|                       | Incoming calls: 0                      |
|                       | Incoming call failures: 0              |
|                       | ISDN BRI 5/3 Status                    |
|                       | BRI Layer 2 status ISDN Layer 2 is DOV |
|                       | Outgoing calls: 0                      |
|                       | Outgoing call failures: 0              |
|                       | Incoming calls: 0                      |

#### Figure 35: BRI ports verification

This screenshot shows the state of the PRA/PRI ports show the status of both Layers 1 and 2. In this example only 5/0 is in use and working:

| ONEACCESS             |                                     |     |  |
|-----------------------|-------------------------------------|-----|--|
| Status                |                                     |     |  |
| System Information    | N PRI 5/0 Status                    |     |  |
| 14/4.54               | PRI Layer 1 status: ISDN Layer 1 is | UP  |  |
| WAN                   | PRI Layer 2 status: ISDN Layer 2 is | UP  |  |
| LAN                   | Outgoing calls: 0                   |     |  |
|                       | Outgoing call failures: 0           |     |  |
| Voice                 | Incoming calls: 0                   |     |  |
| Provisioning Wizard   | Incoming call failures: 0           |     |  |
| Diagnostic/Statistics | N PRI 5/1 Status                    |     |  |
| Administration        | PRI Layer 1 status: ISDN Layer 1 is | DOW |  |
|                       | PRI Layer 2 status: ISDN Layer 2 is | DOW |  |
|                       | Outgoing calls: 0                   |     |  |
|                       | Outgoing call failures: 0           |     |  |
|                       | Incoming calls: 0                   |     |  |
|                       | Incoming call failures: 0           |     |  |

#### Figure 36: PRA/PRI ports verification

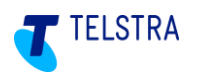

### 6.8.2. IP PBX status verification

The verification for IP PBX configuration is as shown below:

| Status                |                                            |
|-----------------------|--------------------------------------------|
| System Information    | Reload Statistics                          |
|                       | * System Information                       |
| WAN                   | Hardware model One70/270/700               |
| LAN                   | Firmware Version ONEOS11-MONO-V5.2R2C3_KA4 |
| Voice                 | GUI Version GUI-0.4.120                    |
|                       | GUI Compatibility Index for PBX Profiles 1 |
| Provisioning Wizard   | MAC Address 70 FC 8C 01:44.06              |
| Diagnostic/Statistics | - Sushan Status                            |
| Administration        | * System Status                            |
| 0.2210123012320       | Device up-time 0d 0h 34m 10s               |
|                       | Device start cause Software requested      |
|                       | WAN Auto-Detection Completed (Adsl)        |
|                       | Update from Provisioning Server Done       |
|                       | PBX Configured Yes (Type: IPPBX)           |

Figure 37: SIP PBX Configuration

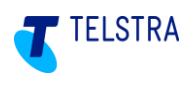

### 6.9. Test Call from SIP NTU

With this feature, a test call can be generated to ensure full operability of the SIP NTU with the Telstra Business SIP Platform. Use *Call Direction* to select the direction of calling – either to the Network (Northbound) or to the PBX (Southbound). The calls can be set to play music (media in only one direction) or provide an audio loopback (media in both directions). Depending on the direction of the call the appropriate called and/or calling number information will be required. In particular, where northbound test calls (to the network) are attempted, you will first need to perform the Outgoing number migration. Refer to section 7.2 Activations (number migration).

| Status                | ▼Test Call               |
|-----------------------|--------------------------|
| Provisioning Wizard   |                          |
|                       | Call direction To PBX 👻  |
| Diagnostic/Statistics | Number of test calls     |
| (-) Test Calls        | Media Handling           |
| Diag Trat             | Calling Number 123456789 |
| Ping lest             | Called Number            |
| Administration        | Start Test               |

Figure 38: SIP Test Call

#### 6.9.1. Test call instructions

To make a test call, select the **Test Call** option in the navigation menu. Select **Call Direction** to nominate which direction you want the test call to go; to the SIP Provider (towards the **network**), to the PBX, or to Directly Attached Phones.

The following is the sequence to performing a test call:

- Select the Call Direction as shown above.
- Set the **Number of test calls** (between 1 and 10).
- Set Media Handling to 'Play Music' or 'Loopback Audio'.
- Enter the **Calling Number** (if the pilot number is not defined).
- Enter the **Called Number** (this is the destination number).
- Start the test by clicking the **Start Test** button.

### 6.9.2. Test Result

The following figure shows an example of test call results:

|     | ON                    | EACCESS         |                                                |                |                               |             |             | Logout        |        |
|-----|-----------------------|-----------------|------------------------------------------------|----------------|-------------------------------|-------------|-------------|---------------|--------|
|     | Status                | • Test Ca       | all                                            |                |                               |             |             |               |        |
|     | Provisioning Wizard   |                 |                                                |                |                               |             |             |               |        |
| _   |                       |                 | Call direc                                     | tion To S      | IP Provider 💌                 |             |             |               |        |
|     | Diagnostic/Statistics |                 | Number of test                                 | alls 1 💌       |                               |             |             |               |        |
| (-) | Test Calls            |                 | Media Hand                                     | lling Play     | Music 👻                       |             |             |               |        |
|     |                       |                 | Calling Nun                                    | nber 3947      | 50261                         |             |             |               |        |
|     | Ping Test             |                 | Called Nun                                     | nber 0884      | 414793                        |             |             |               |        |
|     | Administration        |                 |                                                | <b>\</b>       | Start Test                    |             |             |               |        |
|     |                       | - Test Re       | esult                                          |                |                               |             |             |               |        |
|     |                       | o               | utgoing call test<br>test_id                   | s<br>pots      | status                        | outgoing    | call-fails  | service-fails | abor   |
|     |                       | Test            | oneos-to-pbx<br>oneos-to-net<br>oneos-to-phone | 30<br>31<br>32 | stopped<br>stopped<br>stopped | 1<br>0<br>0 | 0<br>0<br>0 | 0<br>0<br>0   | e<br>e |
|     | Lo                    | Call<br>Status: | evel: end-user                                 |                |                               |             |             |               |        |

Figure 39: Test Call Results

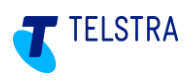

### 6.10. SIP NTU Administration

There are basic administration features available and these are described in the screenshots below.

#### 6.10.1. Provisioning Server

Although there is an automated process for updating the device in-line with the server, this can be done manually through this page. Clicking '**Save**' triggers the automated process that locates and retrieves the file(s) saving them to the device. The update is performed as part of this routine.

| ONEA                     | NETWORKS                                                                                  |
|--------------------------|-------------------------------------------------------------------------------------------|
| Status                   | <ul> <li>Synchronisation with the Provisioning Server</li> </ul>                          |
| Provisioning Wizard      | Undets of the davins (frash sattings and / or software will be imported from the server)  |
| Diagnostic/Statistics    | Opuate of the device (itesh settings and / of software will be imported from the server). |
| Administration           | Save                                                                                      |
| (-) Provisioning Server  |                                                                                           |
| User Management          |                                                                                           |
| Reboot                   |                                                                                           |
| Restore Factory Settings |                                                                                           |

#### Figure 40: Provisioning Server Synchronisation

#### 6.10.2. User Management

This page allows you to create and provide access to other end Users.

| ONEA                    | ETWORKS                      |
|-------------------------|------------------------------|
| Status                  | ✓ User Management            |
| Provisioning Wizard     | Lisemame Add an End Liser    |
| Diagnostic/Statistics   | New username Add an End-User |
| dministration           | New password USEr            |
| rovisioning Server      | Confirm password             |
| User Management         | Enter 🙀 Cancel 🗙             |
| Reboot                  |                              |
| estore Factory Settings |                              |

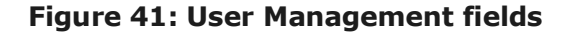

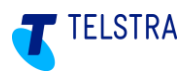

#### 6.10.3. Device Reboot

|     | ON                       | Logout                                                                                                    |
|-----|--------------------------|----------------------------------------------------------------------------------------------------|
|     | Status                   | ▼ Reboot                                                                                                    |
|     | Provisioning Wizard      |                                                                                                    |
|     | Diagnostic/Statistics    | By clicking on the button below, the product will be rebooted. Rebooting will take at least 30 seconds. The network connection with your computer will be lost and you will need to refresh the browser to login again. |
|     | Administration           | 🔖 Reboot                                                                                                    |
|     | Provisioning Server      |                                                                                                    |
|     | User Management          |                                                                                                    |
| (-) | Reboot                   |                                                                                                    |
|     | Restore Factory Settings |                                                                                                    |
|     |                          |                                                                                                    |

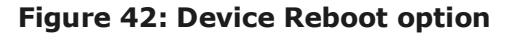

#### 6.10.4. Factory Reset

OneAccess NTU's do not have a factory reset button. Factory Reset functionality is available via the Web GUI. The steps to perform the factory reset are:

- 1. If not already logged in, open a Web browser and enter **192.168.9.1** to open the Web GUI login page.
- 2. Enter the Web GUI user ID and password details.
- 3. From the left side menu, select 'Administration' then 'Restore Factory Settings'
- Select the 'Restore Now' button, which will present the 'Are you sure?' banner. By selecting 'OK', the default factory configuration will overwrite the current configuration and the device will reboot.

**Note:** This procedure will require the NTU to be re-registered with the northbound (network side) interface.

| ONE                          | ACCESS                                                                                                    |
|------------------------------|----------------------------------------------------------------------------------------------------|
| Status                       | Restore to Factory Settings                                                                                                    |
| Provisioning Wizard          |                                                                                                    |
| Diagnostic/Statistics        | By cicking on the button below, your current configuration will be overwriten by the default factory configuration. The product will be rebooted. Rebooting will take at least 30 seconds. The network connection with your computer will be lost and you will need to refresh the browser to login again. |
| Administration               |                                                                                                    |
| Provisioning Server          | Sectore Now                                                                                                    |
| User Management              |                                                                                                    |
| Reboot                       |                                                                                                    |
| (-) Restore Factory Settings |                                                                                                    |
|                              |                                                                                                    |

#### Figure 43: Restore Factory Settings

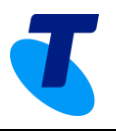

### 7 Number migration

Number migration is the final step in establishing a Business SIP service.

**IMPORTANT:** Only proceed with step if you have completed the SIP NTU to PBX (Southbound) configuration. See step 14 in section 3.2 NTU to PBX-side configuration quick guide.

This section will help you log in to the Business SIP Customer Management Portal to migrate your existing services to Telstra Business SIP. See the Business SIP – Customer Management Portal Administrator login section below for the url and guidelines.

During this process, you will need to perform certain test calls **to** (using a mobile phone or a remote landline) and **from** your service numbers (using your PBX handset) to prove that each stage of the migration has completed successfully before proceeding with the next.

### 7.1. Business SIP – Customer Management Portal Administrator login

To access the Customer Management Portal, using a laptop, desktop or mobile device with internet access, open a browser and enter https://portal.mycalling.telstra.com, which will present the web page shown below.

The Customer Management Portal is designed to be compatible with the following browsers:

- Firefox
- Google Chrome for desktop.

Log in with your username (which begins with 'cu' for Customer admins or 'si' for Site admins) and password; both of which would have been emailed to the business contact prior to the delivery of your equipment.

| Telstra                                      |                                                                                                    |
|----------------------------------------------|----------------------------------------------------------------------------------------------------|
| Telstra Business SIP                         |                                                                                                    |
| Login                                        | Welcome                                                                                                    |
| Username                                     | Welcome to the Telstra Business SIP Customer Management<br>Portal. Use this portal to configure your services, manage your<br>devices, view reports & migrate your old services for any active<br>order in the system. |
| Password                                     | Please enter your username & password to access the portal. If<br>you do not have a username & password please contact your<br>administrator.                                                                          |
| Login >                                      | Please note that passwords must be at least 7 characters long and has a combination of at least a number, lowercase character, uppercase character and an non-alphanumeric character.                                  |
| Forgot your username or password? Click here |                                                                                                    |

Figure 44: Business SIP Portal Login Screen

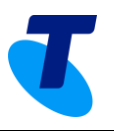

Select the Activations tab as shown below, to present the interaction pages.

| Home                                                                    | Users                                                                   | Feature Packs                                         | SIP Trunk                                                          | Call Barring                                              | Analogue Lines                     | Site Services | Site<br>Administration | Activations |       |             |  |
|-------------------------------------------------------------------------|-------------------------------------------------------------------------|-------------------------------------------------------|--------------------------------------------------------------------|-----------------------------------------------------------|------------------------------------|---------------|------------------------|-------------|-------|-------------|--|
| Activat<br>There is an orr<br>View Affec<br>Order pro<br>OUTGOIR<br>Act | ODS<br>der currently in pr<br>sted Numbers<br>gress<br>vG CALLS<br>wate | rogress.<br>Clicking or<br>you to vali<br>This will n | n "Activate" will et<br>date the correct fi<br>ot impact the old n | nable you to com<br>unctioning of you<br>working service. | imence testing (<br>r CPE in advan | ervices       | Ad                     | Site        | ation | Activations |  |

Figure 45: Activations Tab

### 7.2. Activations (number migration)

Activation relates to the number migration of your services (if applicable) when your product is first installed.

The activation is performed in three phases (described below) with an option to go back (roll back), which returns both outgoing and incoming migrations, depending how far you may have progressed.

**IMPORTANT:** When you begin the migration or roll back your services **you must** also move the PBX cabling between the NT1 and SIP NTU accordingly. <u>When you do this, you will</u> <u>experience a disruption in service until the Activation (number migration) is finalised.</u>

The migration phases are:

- 1. **Outgoing** enables the outgoing call capability and allows you to test your outgoing calls, with an option to roll back. This is also required to perform NTU test calls, described in section 6.9.
- 2. **Incoming** migrates incoming calls and allows you to perform tests, again with an option to roll back.
- 3. **Finalise** begins a seven-day trial period to evaluate your services in daily operation, within which time you can either roll back using the Customer Management Portal interface or with assistance from Telstra support, where the rollback option isn't presented. **Note:** Telstra support can only help with rolling back your services during the seven-day 'soak' period.

\* The three rollbacks mentioned above are cumulative across phases **2. Incoming** and **3. Finalise**.

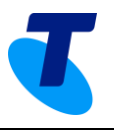

### 7.2.1. Rolling back your migration

Once you've activated the **Outgoing**, **Incoming** and **Finalise** phases, the **Rollback** option on the **Finalise** box remains available for up to seven days, depending on how many rollbacks are performed during the migration. This seven-day period allows time to assess the operational performance of your Telstra Business SIP services.

Between the **Incoming** and **Finalise Activation** steps there is a limit of three rollbacks\*, after which the rollback option is not presented.

### 7.2.2. Number migration test calls

During the number migration, test calls are required to evaluate whether to roll back or activate the next phase.

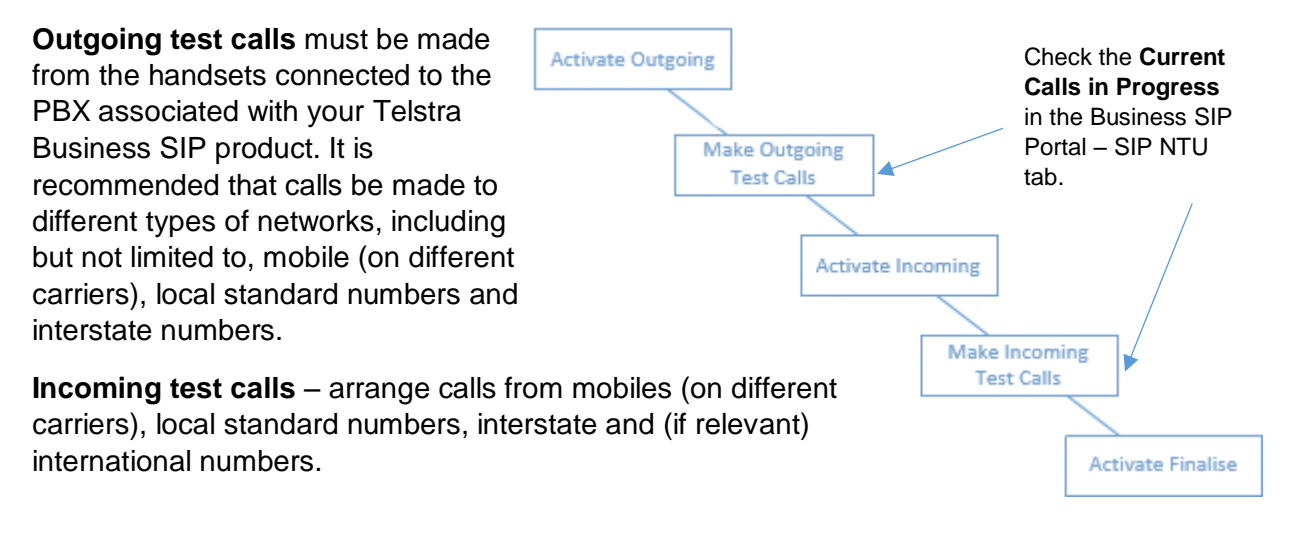

#### Figure 46: Migration process flow and test points

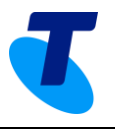

Below are the five status indicators you'll see during the migration process.

Note 1: The second and third states are transitional and may only appear briefly.

**Note 2:** During the process the web GUI will take 5 minutes to update, however it is likely that the initiated changes have taken place and so testing (in the case of Outgoing Call activation) may be started even though the web page indications may not have changed.

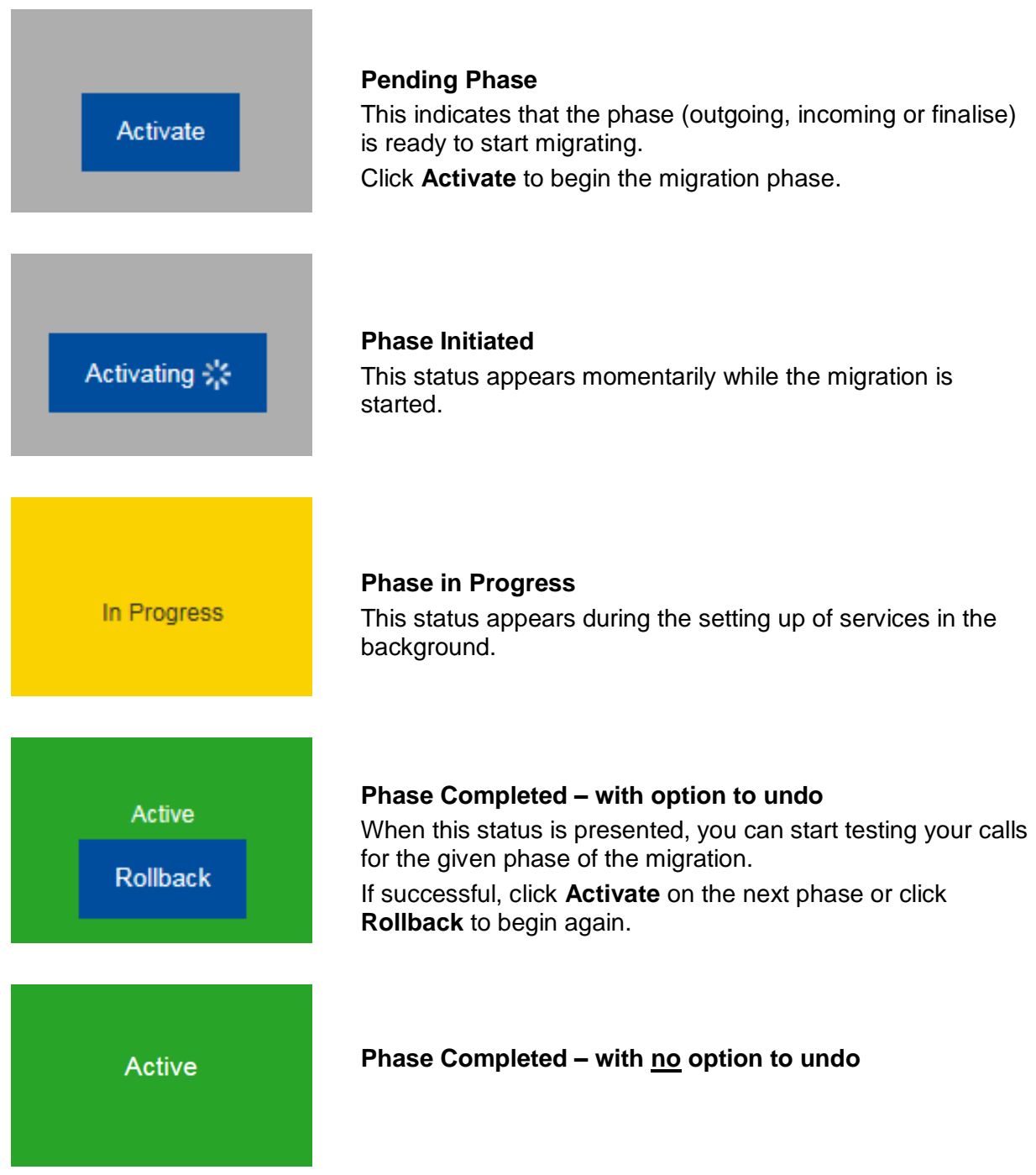

These will be repeated for each of the three phases, noting that the second and third are transitional.

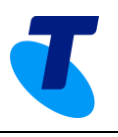

#### 7.2.3. Activation (number migration) process

Select the Activations tab to start the number migration process.

If there are no orders pending you will see the message:

"You currently have no outstanding orders for number migration."

Where an order *is* pending, the following screens describe:

- how you can check the affected numbers to be migrated
- the process, with text describing the required interactions.

| Home       | Users                                                   | Feature Packs               | SIP Trunk           | Call Barring                          | Analogue Lines     | Site Services       | Site<br>Administration | Activations |  |  |  |
|------------|---------------------------------------------------------|-----------------------------|---------------------|---------------------------------------|--------------------|---------------------|------------------------|-------------|--|--|--|
| Activati   | Activations<br>There is an order currently in progress. |                             |                     |                                       |                    |                     |                        |             |  |  |  |
| View Affec | ted Numbers                                             |                             |                     |                                       |                    |                     |                        |             |  |  |  |
| Order pro  | gress                                                   | Clicking or                 | n "Activate" will e | nable you to com                      | mence testing of a | outbound calls fro  | m your CPE. This       | s allows    |  |  |  |
| OUTGOIN    | NG CALLS                                                | you to vali<br>This will no | date the correct f  | unctioning of you<br>working service. | r CPE in advance   | of the final switch | over.                  |             |  |  |  |
|            |                                                         |                             |                     |                                       |                    |                     |                        |             |  |  |  |
| INCOMIN    | IG CALLS                                                |                             |                     |                                       |                    |                     |                        |             |  |  |  |
|            |                                                         |                             |                     |                                       |                    |                     |                        |             |  |  |  |
| -FINA      | ALISE                                                   |                             |                     |                                       |                    |                     |                        |             |  |  |  |

#### Figure 47: Activations (number migration) tab

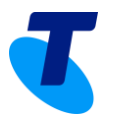

Before you begin the migration, you can view the numbers being migrated by selecting the View Affected Numbers button as shown below:

| Home                                          | Users                                     | Feature Packs                                                | SIP Trunk                                  | Call Barring                                           | Analogue Lines                                                                  | Site Services                                | Site<br>Administration                                                                      | Activations                         |
|-----------------------------------------------|-------------------------------------------|--------------------------------------------------------------|--------------------------------------------|--------------------------------------------------------|---------------------------------------------------------------------------------|----------------------------------------------|---------------------------------------------------------------------------------------------|-------------------------------------|
| Activatio<br>There is an orde<br>View Affecte | ONS<br>r currently in progr<br>ed Numbers | less.                                                        |                                            |                                                        |                                                                                 | Click here to<br>affected num<br>pop-up wind | view the<br>nbers via a<br>ow.                                                              |                                     |
|                                               | ress<br>3 CALLS<br>ate                    | Clicking on "Acti<br>correct functionii<br>This will not imp | vate" will enable y<br>ng of your CPE in a | ou to commence te<br>advance of the fina<br>g service. | sting of outbound ca<br>i switchover.<br>fected Nun<br>d below are senices impa | alis from your CPE.                          | This allows you to v                                                                        | alidate the                         |
| INCOMIN                                       | G CALLS                                   |                                                              |                                            | S into<br>will not be any<br>mently in prop            | face Variant                                                                    | Ports                                        | Numbers<br>03 7064 2100<br>03 7064 2111<br>03 7064 2122<br>03 7064 2133                     |                                     |
| FINAL                                         | JSE                                       |                                                              |                                            | unders PST                                             | N PAX DUET                                                                      | Sampl<br>DNLY                                | 03 7875 9621<br>03 7575 9633<br>03 3519 9300 - 03<br>03 2005 8450 - 03<br>03 2438 2000 - 03 | 3519 9399<br>2005 9459<br>2435 2999 |

Figure 48: View Affected Numbers pop-up

Close

Once you've reviewed this information click

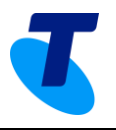

Before you start your activation you'll see this screen with **Activate** in the **Outgoing Calls** box as shown below:

| Home                                           | Users                                      | Feature Packs                                                  | SIP Trunk                                             | Call Barring                                        | Analogue Lines                             | Site Services                  | Site<br>Administration        | Activations                 |  |
|------------------------------------------------|--------------------------------------------|----------------------------------------------------------------|-------------------------------------------------------|-----------------------------------------------------|--------------------------------------------|--------------------------------|-------------------------------|-----------------------------|--|
| Activatio<br>There is an order<br>View Affecte | DIDS<br>r currently in progr<br>ed Numbers | ess.                                                           |                                                       |                                                     |                                            |                                |                               |                             |  |
| Order prog<br>OUTGOIN<br>Activ                 | ress<br>GCALLS<br>ate                      | Clicking on '<br>CPE. This a<br>final switcho<br>This will not | 'Activate" wi<br>Ilows you to<br>ver.<br>impact the o | II enable you<br>validate the<br>old working s      | i to commenc<br>correct functi<br>service. | e testing of o<br>oning of you | outbound call<br>r CPE in adv | Is from your<br>ance of the |  |
|                                                | GCALLS                                     |                                                                | Cli<br>Yo                                             | ck <b>Activat</b><br>u will see t                   | <b>e</b> to begin tl<br>he pop-up t        | he outgoin<br>to confirm       | g call migra<br>your action   | ation.                      |  |
|                                                |                                            |                                                                |                                                       | Message                                             | from webpage                               |                                |                               | ×                           |  |
| FINALISE                                       |                                            |                                                                |                                                       | Are you sure you would like to proceed to activate? |                                            |                                |                               |                             |  |
|                                                |                                            |                                                                |                                                       |                                                     |                                            | 0                              | к                             | ancel                       |  |

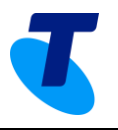

The outgoing calls box will appear yellow for a brief period as the changes are made in the background.

| Home                                                                                           | Users                                                                           | Feature Packs    | SIP Trunk | Call Barring | Analogue Lines                                                | Site Services                                           | Site<br>Administration                     | Activations |
|------------------------------------------------------------------------------------------------|---------------------------------------------------------------------------------|------------------|-----------|--------------|---------------------------------------------------------------|---------------------------------------------------------|--------------------------------------------|-------------|
| Activatic<br>There is an orde<br>View Affects<br>Order prog<br>OUTGOINU<br>In Prog<br>INCOMING | DDS<br>r currently in progr<br>ed Numbers<br>ress<br>G CALLS<br>G CALLS<br>JISE | ess.<br>You have | requested | 1 outbound   | calling to b                                                  | e activate                                              | d.                                         |             |
|                                                                                                |                                                                                 |                  |           |              | Once the C<br>migrated th<br><b>Rollback</b> in<br>next image | Dutgoing calls<br>ne button will<br>n a blue box,<br>e. | s have been<br>turn green w<br>as shown in | ith<br>the  |

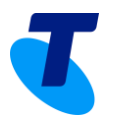

Once the outgoing calls have been activated you'll see the **Rollback** option appear as shown below, plus the **Activate** option on the incoming calls. Using PBX handsets, perform outgoing test calls to landlines, mobiles, interstate numbers (the types you'd use during normal operation).

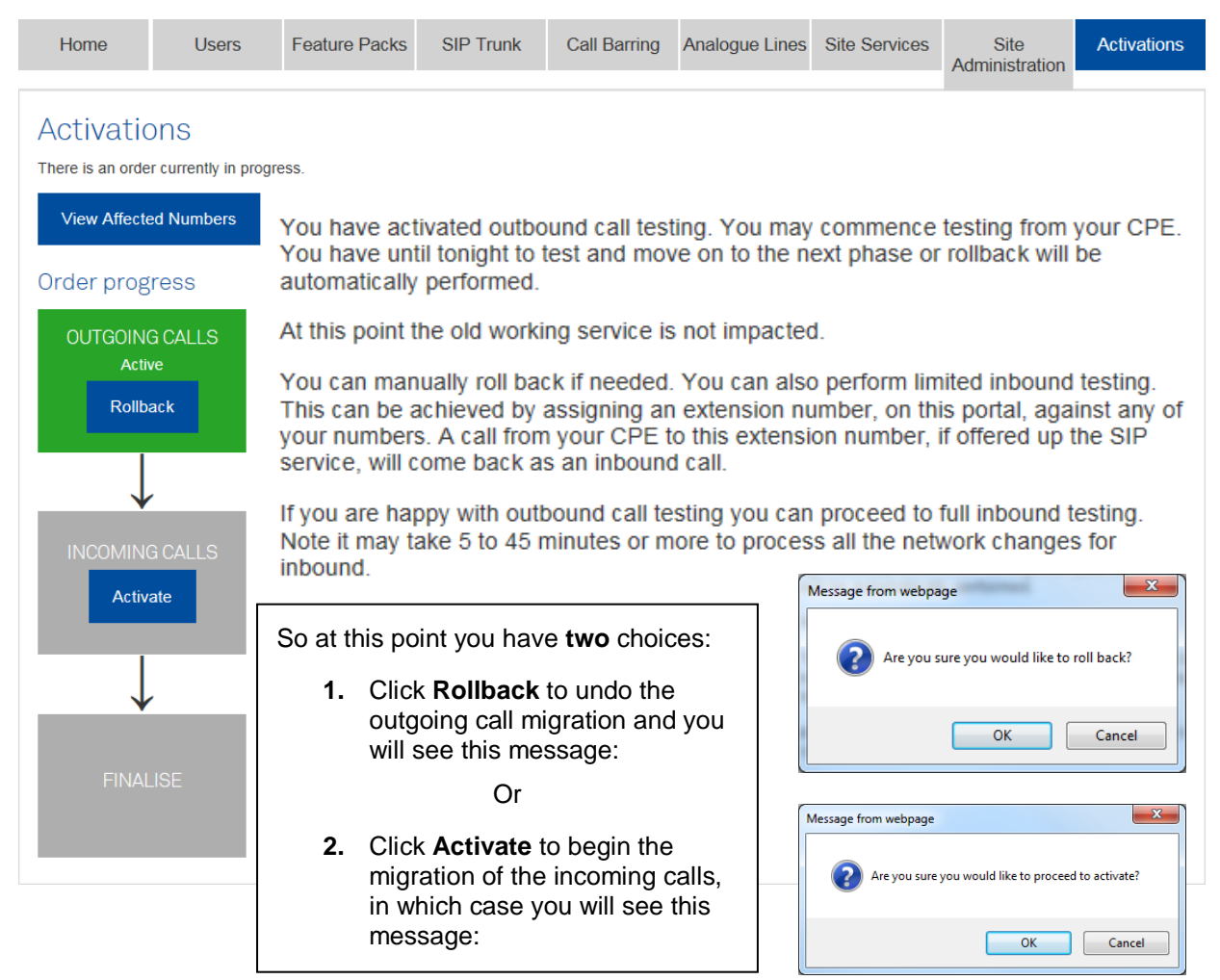

Selecting to **Activate** migration for incoming calls presents the **In Progress** (transitional) status as shown below:

| Home                                                                             | Users         | Feature Packs                                                                                                    | SIP Trunk                                                                                     | Call Barring                                                                                | Analogue Lines                                                                                            | Site Services                                                                                 | Site<br>Administration                                                                    | Activations                                                       |  |  |
|----------------------------------------------------------------------------------|---------------|----------------------------------------------------------------------------------------------------|-----------------------------------------------------------------------------------------------|---------------------------------------------------------------------------------------------|----------------------------------------------------------------------------------------------------|-----------------------------------------------------------------------------------------------|-------------------------------------------------------------------------------------------|-------------------------------------------------------------------|--|--|
| Activations<br>There is an order currently in progress.<br>View Affected Numbers |               |                                                                                                    |                                                                                               |                                                                                             |                                                                                                    |                                                                                               |                                                                                           |                                                                   |  |  |
| Order prog                                                                       | ress          |                                                                                                    |                                                                                               |                                                                                             |                                                                                                    |                                                                                               |                                                                                           |                                                                   |  |  |
| OUTGOING<br>Activ                                                                | à CALLS<br>e  | You have requ<br>VoIP-based se<br>and other serv<br>You have one<br>finalisation.<br>Once full activa<br>finalisation. | ested activatio<br>rvices (e.g. TIF<br>ice provider se<br>week from toni<br>ation is in place | n of inbound ca<br>PT, SIP Connec<br>rvices could tak<br>ght to test befo<br>e, you can man | II testing. Comme<br>t, DOT, NBN). Te<br>e 5 to 45 minutes<br>re finalisation occ<br>ually roll back if n | ence testing fro<br>emporary migra<br>s or more to pro<br>curs. Your old s<br>needed. Rolling | om Telstra Mobil<br>ation of legacy fi<br>ocess.<br>eervice will be ca<br>back will cance | es and Telstra<br>xed services<br>ancelled after<br>I the pending |  |  |
|                                                                                  | CALLS<br>ress |                                                                                                    |                                                                                               |                                                                                             |                                                                                                    |                                                                                               |                                                                                           |                                                                   |  |  |
| FINAL                                                                            | ISE           |                                                                                                    |                                                                                               |                                                                                             |                                                                                                    |                                                                                               |                                                                                           |                                                                   |  |  |

Note: The INCOMING CALLS Activating (transitional) status has been omitted for clarity.

T

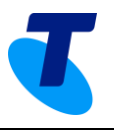

Once the incoming calls have been activated you'll see the **Rollback** option appear as shown below, as well as the **Activate** option on the **Finalise** step. Using external services including mobiles from various carriers, landlines, interstate landline residential and business numbers, arrange calls into the PBX:

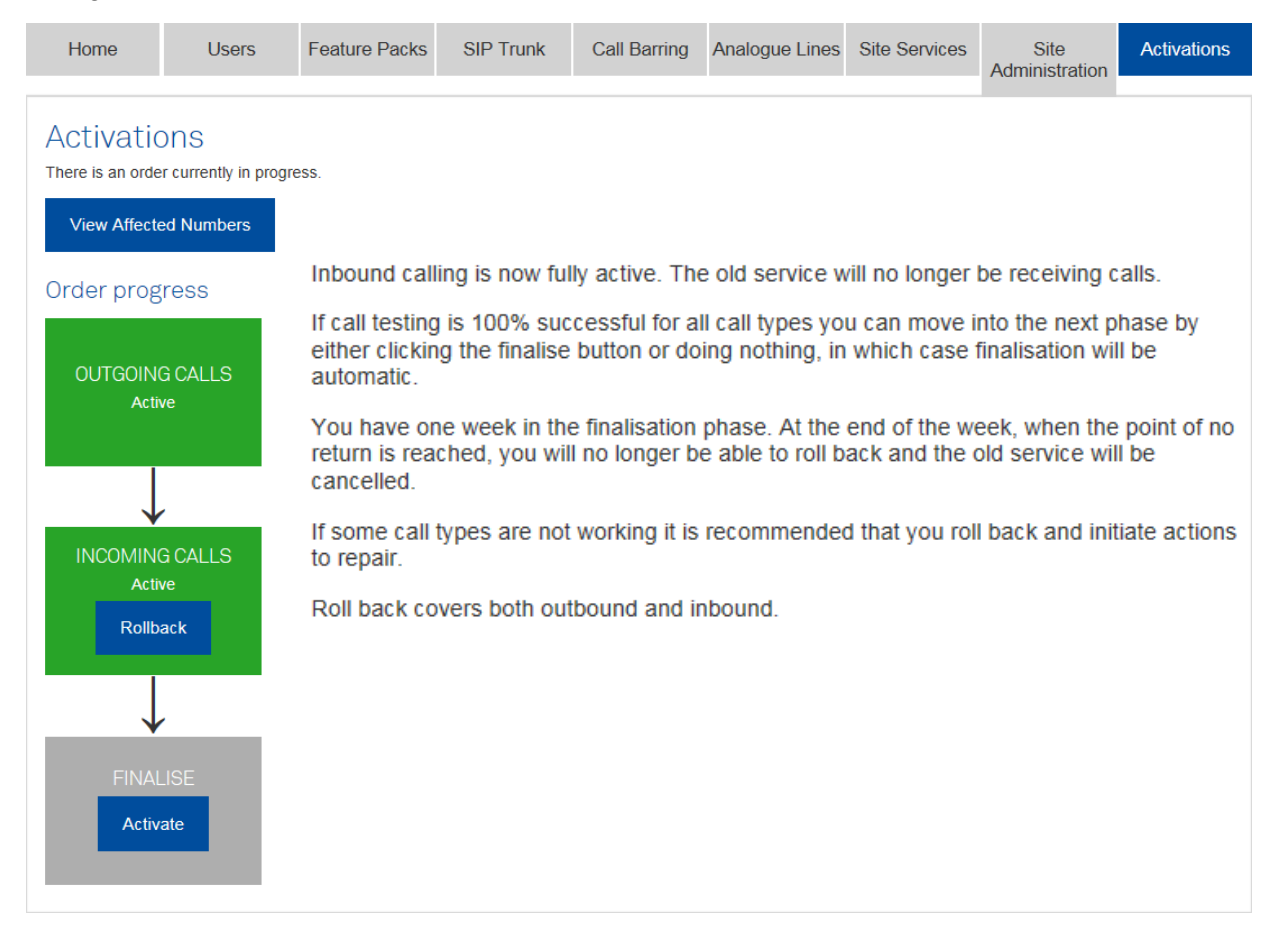

Selecting to **Activate** migration for **Finalise** presents the **In Progress** (transitional) status as shown below:

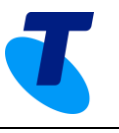

| Home             | Users                        | Feature Packs                                                                                                    | SIP Trunk       | Call Barring    | Analogue Lines | Site Services  | Site<br>Administration | Activations   |  |  |
|------------------|------------------------------|----------------------------------------------------------------------------------------------------|-----------------|-----------------|----------------|----------------|------------------------|---------------|--|--|
| Activatio        | DNS<br>er currently in progr | ess.                                                                                                    |                 |                 |                |                |                        |               |  |  |
| View Affecte     | ed Numbers                   |                                                                                                    |                 |                 |                |                |                        |               |  |  |
| Order prog       | ress                         | You have ini                                                                                                    | tiated the fina | lisation sequer | nce. You have  | 1 week to soał | test the servi         | ce before the |  |  |
| OUTGOIN<br>Acti  | G CALLS<br>ve                | After the week, when the point of no return is reached, your old service will be cancelled. If the week started on Friday, Saturday or Sunday, then the point of no return will be postponed until the following Monday night (1 week and 3, 2 or 1 days, respectively). |                 |                 |                |                |                        |               |  |  |
|                  | /                            | Roll back ap                                                                                                    | plies to both c | outbound and i  | nbound.        |                |                        |               |  |  |
| INCOMIN<br>Acti  | G CALLS<br>ve                |                                                                                                    |                 |                 |                |                |                        |               |  |  |
| FINAL<br>In Prog | LISE<br>gress                |                                                                                                    |                 |                 |                |                |                        |               |  |  |

Note: The Activating (transitional) status has been omitted for clarity.

| Home                                             | Users                                      | Feature Packs                        | SIP Trunk                          | Call Barring                       | Analogue Lines                   | Site Services                        | Site<br>Administration          | Activations |
|--------------------------------------------------|--------------------------------------------|--------------------------------------|------------------------------------|------------------------------------|----------------------------------|--------------------------------------|---------------------------------|-------------|
| Activation<br>There is an order<br>View Affecter | DDS<br>r currently in progra<br>ed Numbers | ess.                                 |                                    |                                    |                                  |                                      |                                 |             |
| Order prog                                       | ress                                       |                                      |                                    |                                    |                                  |                                      |                                 |             |
| OUTGOIN(<br>Activ                                | G CALLS<br>/e                              |                                      |                                    |                                    |                                  |                                      |                                 |             |
| $\downarrow$                                     | ,                                          |                                      |                                    |                                    |                                  |                                      |                                 |             |
| INCOMING<br>Activ                                | G CALLS                                    |                                      |                                    |                                    |                                  |                                      |                                 |             |
|                                                  |                                            | At this point<br>the <b>Active</b> s | your servic<br>tate, the <b>Ro</b> | es are fully<br><b>bilback</b> opt | migrated; ho<br>on is presen     | wever once<br>ted for seve           | e <b>Finalise</b> g<br>en days. | oes to      |
| FINAL                                            | .ISE<br>/e                                 | Note: If you'<br>incoming an         | ve already<br>d finalise pl        | used the ro<br>hases, the r        | llback function<br>ollback optic | on three tim<br>on will <u>not</u> b | es during th<br>e presented     | e           |
| Rollb                                            | ack                                        | If you need t                        | o roll back                        | your servic                        | es during the                    | e seven-day                          | r period, con                   | tact us.    |

Where assistance is required contact Telstra on (1800 790 831).

T

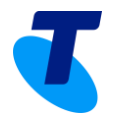

At the end of the seven-day soak period your migration will be complete and you will be advised as presented below:

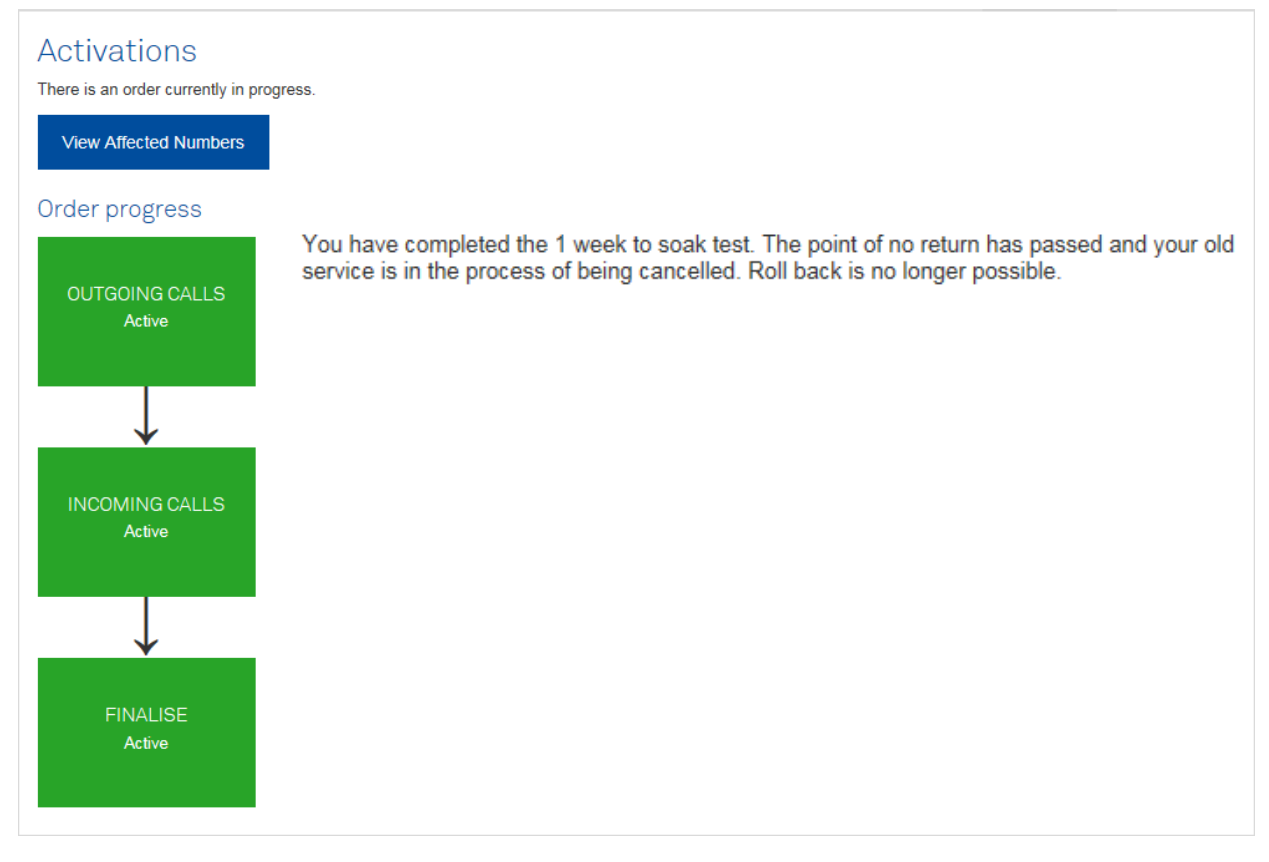

When you see this screen, your old services will be decommissioned.

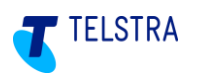

### 8 Appendices

These appendices include supplementary information to assist in the management if your Business SIP product during installation and operation.

### 8.1. SIP NTU Diagrams & Connections

The following diagrams present the various connections and visual indicators for the NTU models accredited for use with Business SIP.

### 8.1.1. 2515 IP PBX only

#### **Front Interfaces View**

The following figure shows the front panel of One2515 with Ethernet and ADSL/VDSL WAN interfaces:

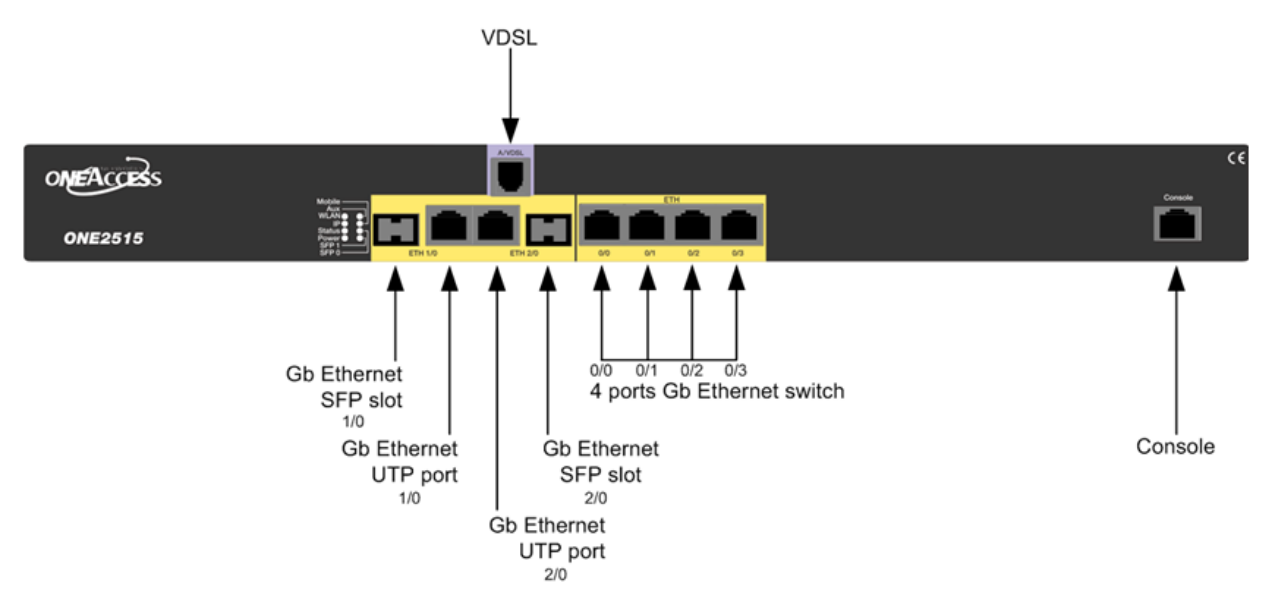

#### Figure 49: One2515 Series Front View

#### **Rear Panel Status Indicator**

The following figure shows the back panel of One2515:

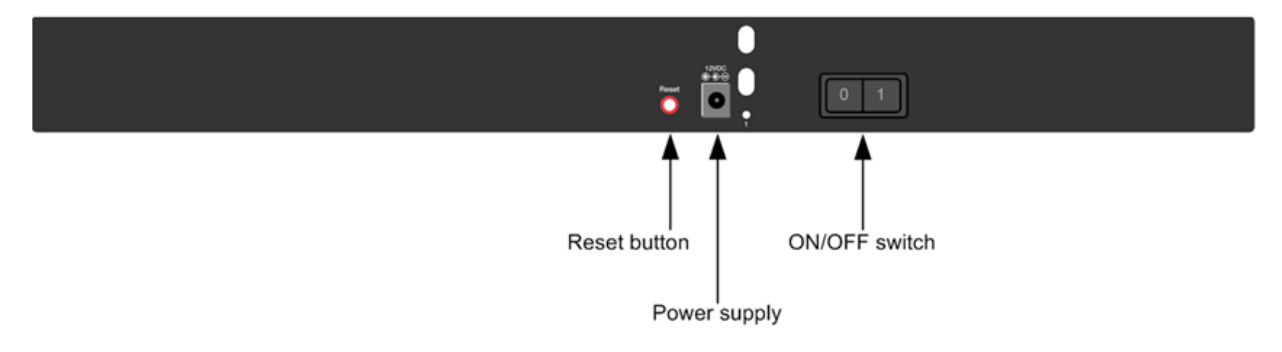

# **TELSTRA BUSINESS SIP<sup>®</sup>**

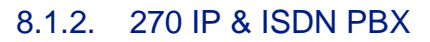

#### **Front View**

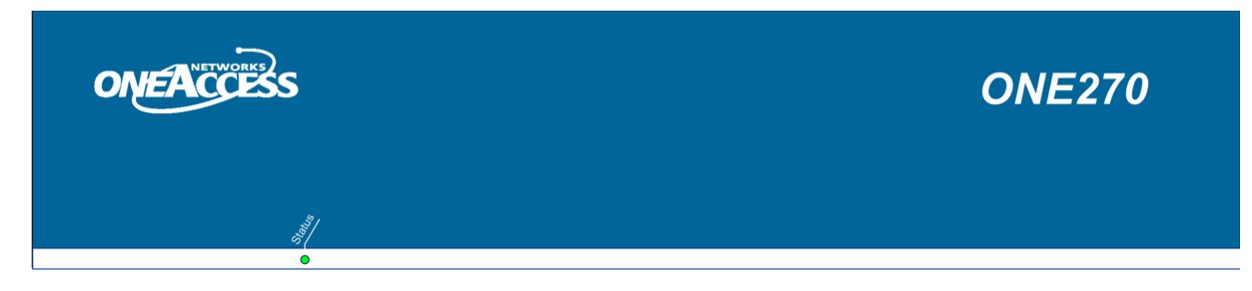

Figure 50: One270 front view

**Rear View** 

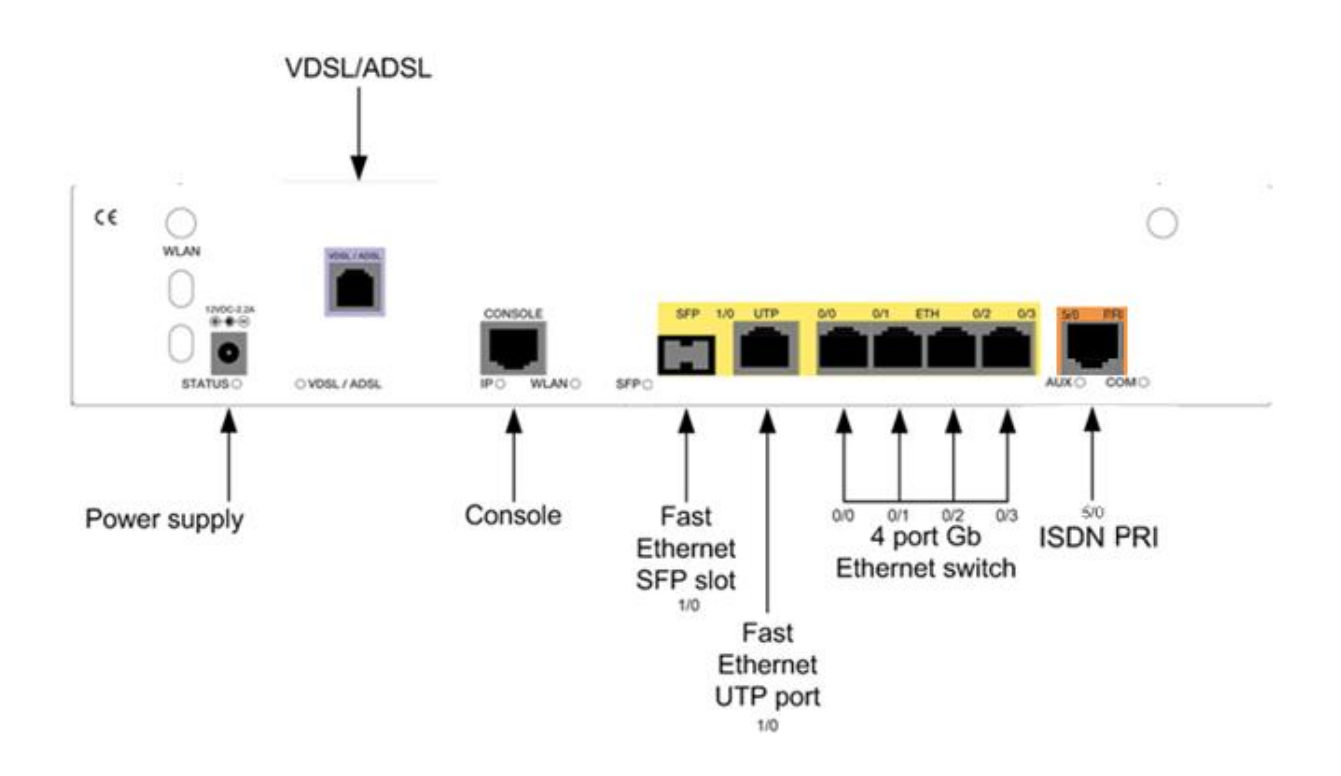

Figure 51: One270 1P AV2 5T/a rear view

TELSTRA

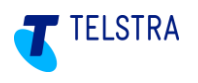

### 8.1.3. 420 IP PBX only

#### **Front View**

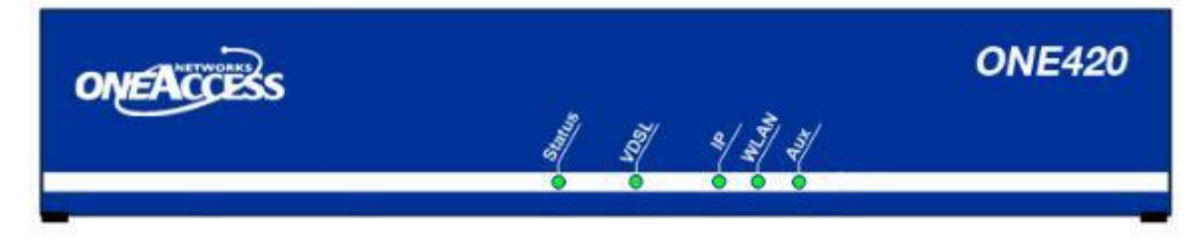

Figure 52: One420 Series Front View

#### **Rear View**

The following figure shows the back panel of One420 with Ethernet and ADSL/VDSL WAN interfaces:

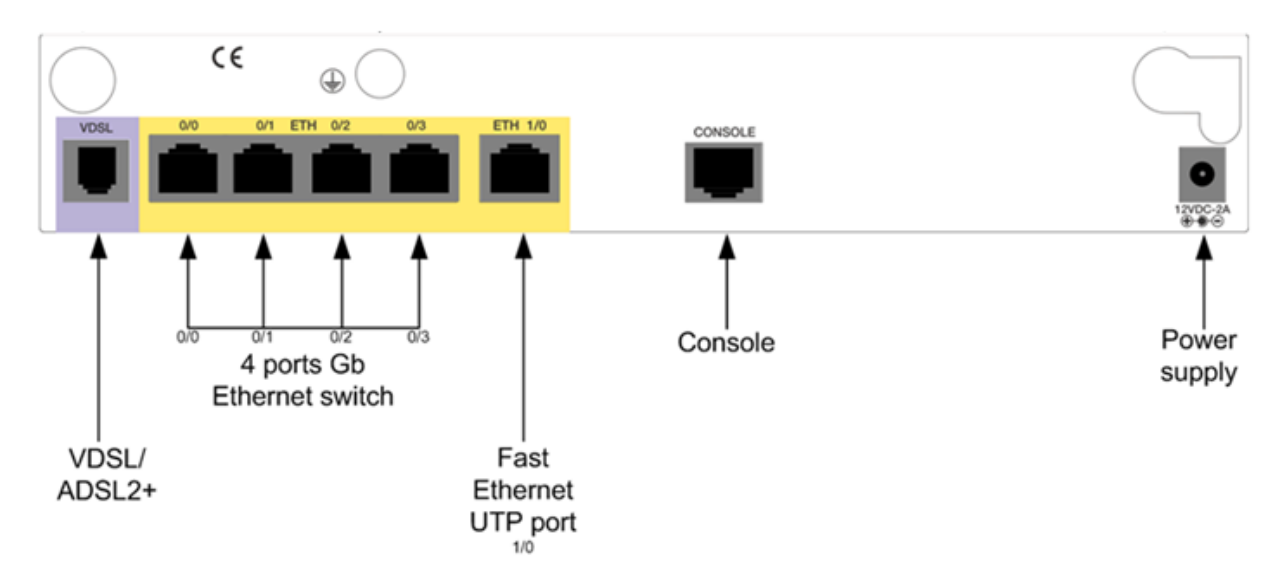

#### Figure 53: One420 AV2 4TE Rear View

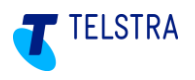

### 8.1.4. 425 IP PBX only

#### **Front View**

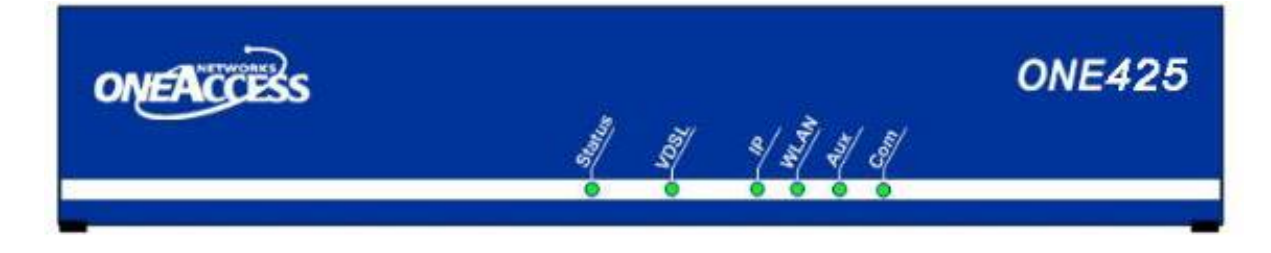

Figure 54: One425 Series Front View

#### **Rear View**

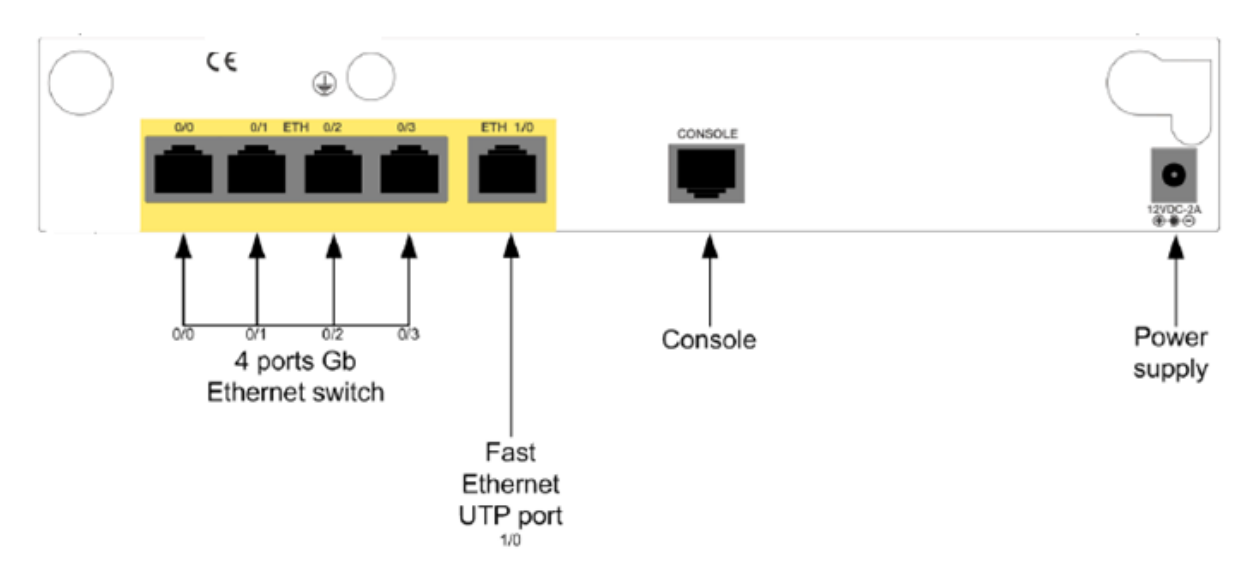

#### Figure 55: One425 4TE rear view

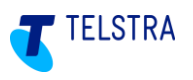

#### 8.1.5. 425 4B 4TE IP & ISDN PBX

#### **Front View**

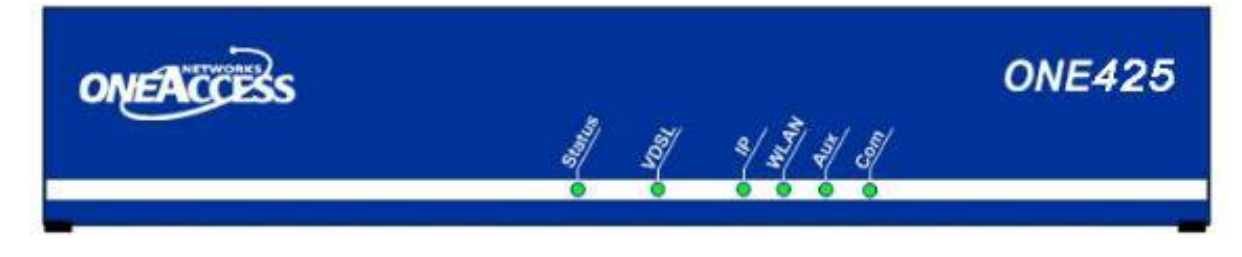

Figure 56: One425 Series Front View

#### **Rear View**

The following figure shows the back panel of OE425 with Ethernet WAN interface:

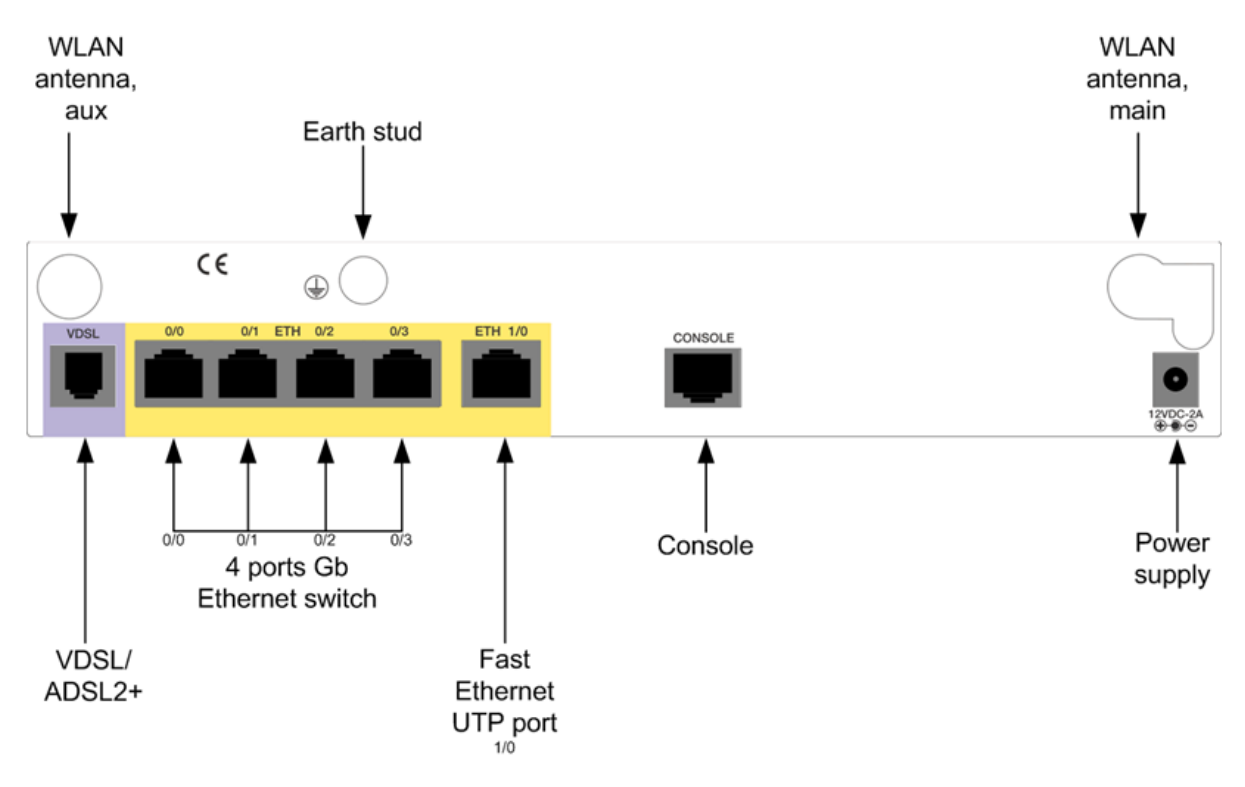

Figure 57: One425 4TE Rear View

#### 8.1.6. 540 IP PBX only

#### **Front View**

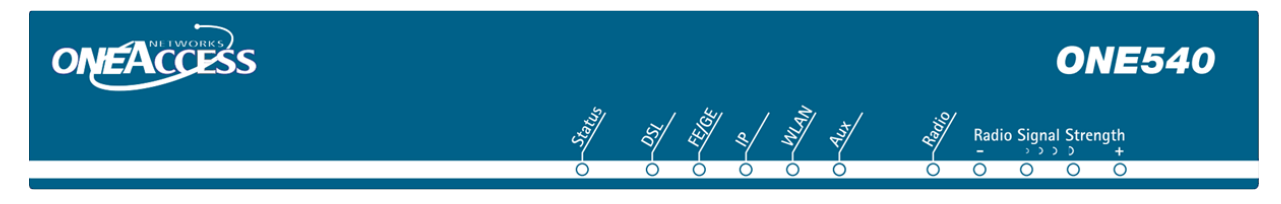

Figure 58: One540 Series Front View

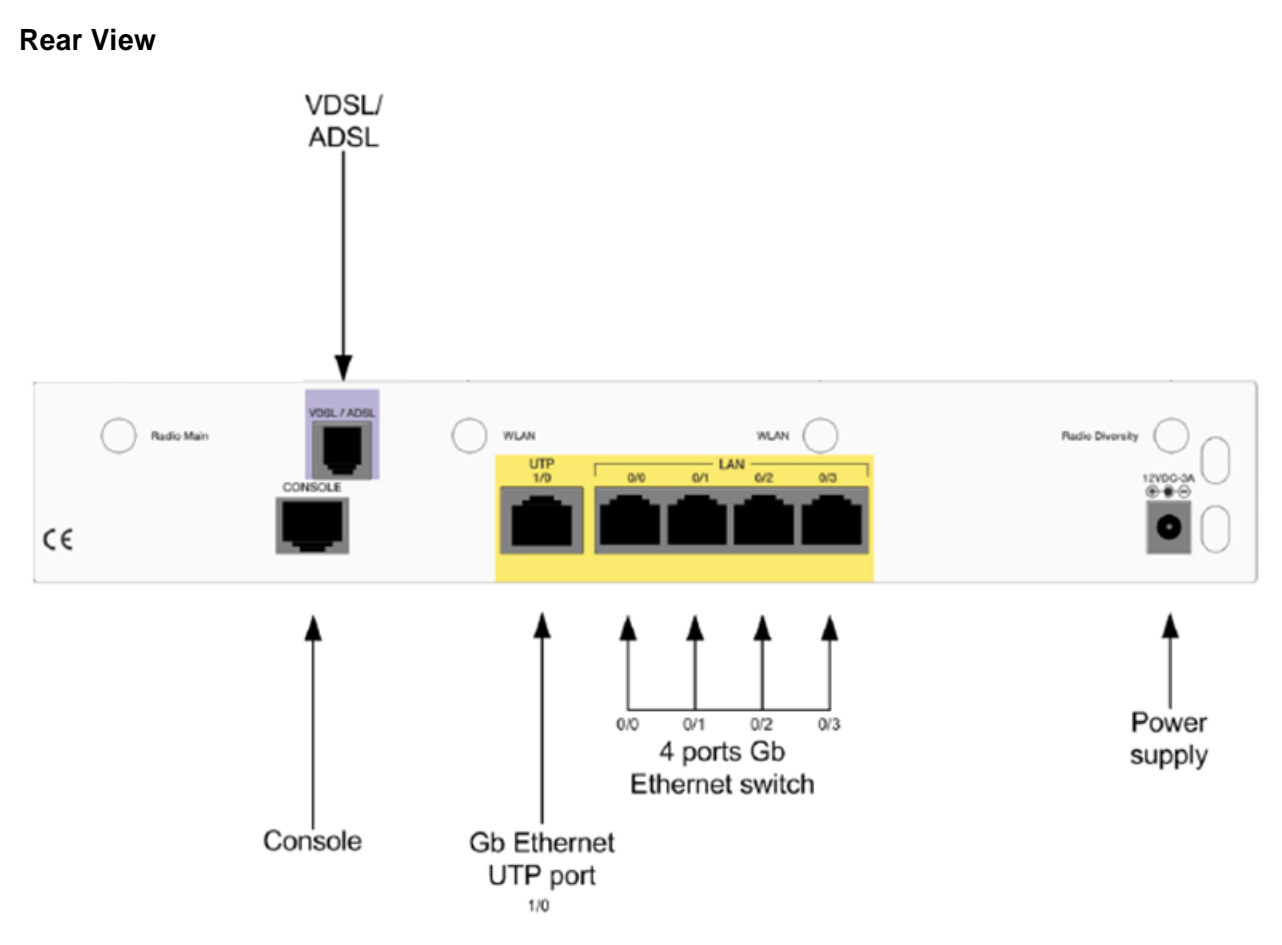

Figure 59: One540 AV2 5TE/a Rear View

TELSTRA

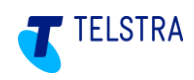

#### 8.1.7. 700 IP & ISDN PBX

#### **Front View**

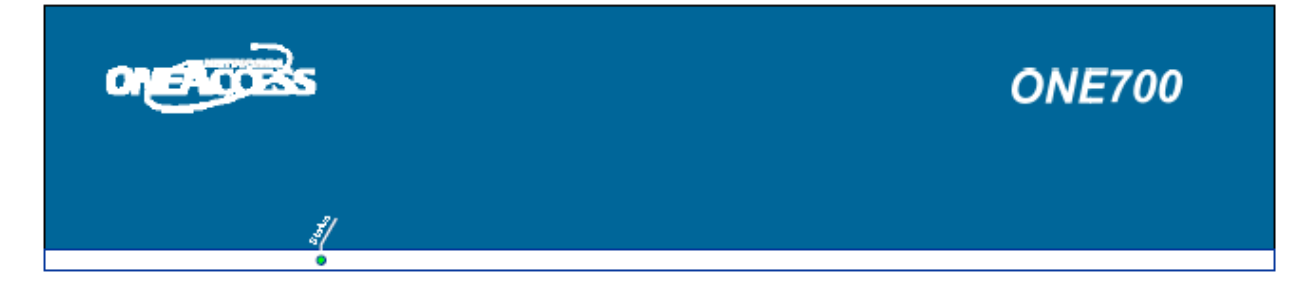

#### Figure 60: One700 front view

**Rear View** 

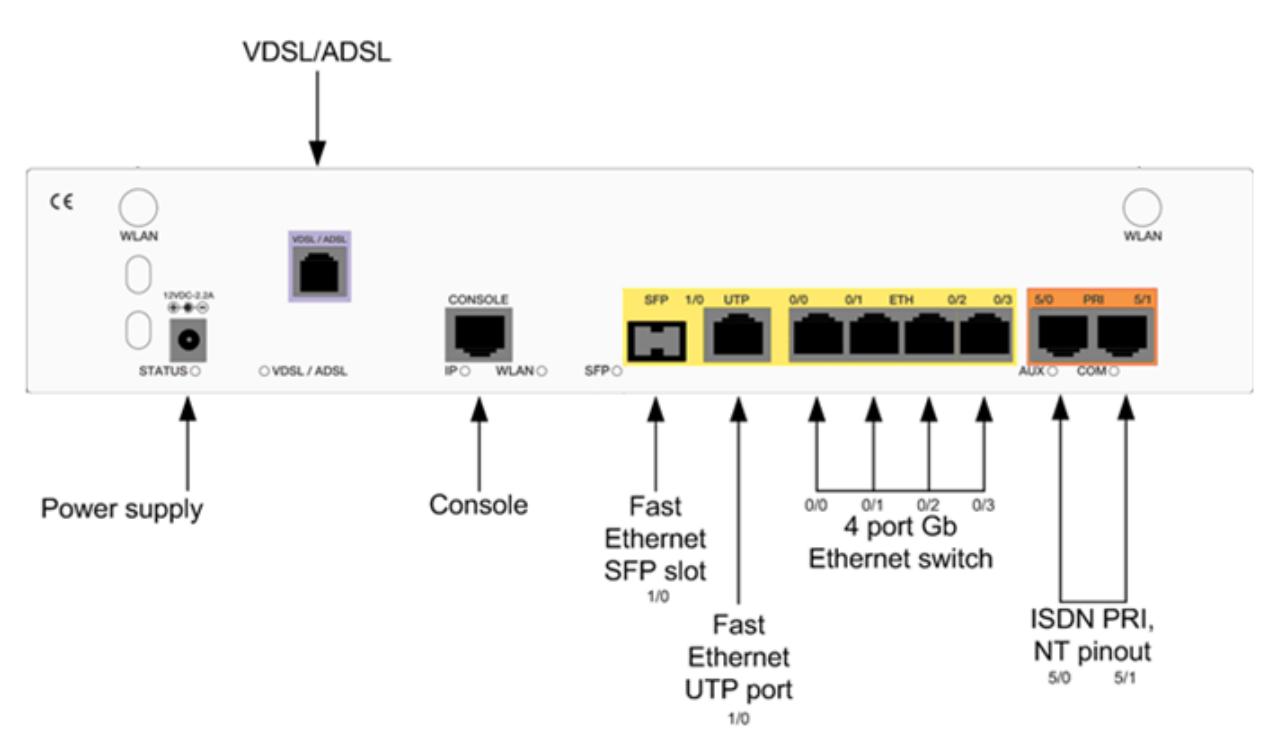

Figure 61: One700 2P AV2 5T/a rear view

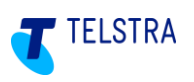

### 8.2. Appendix - Retrieving NTU Device ID and password

To retrieve the Business SIP Platform device ID and password (also referred to as 'device credentials', log in to the Business SIP Customer Management Portal (https://portal.mycalling.telstra.com/login using your Administrator username and password) and

|                 |           |                 | <u>سی</u> |                         |
|-----------------|-----------|-----------------|-----------|-------------------------|
| navigate to the | SIP Trunk | tab then select | SIP NTU   | SIP NTU as shown below. |
|                 |           |                 |           |                         |

The device ID and password can be accessed by clicking '**Get Credentials**' as shown in the screen below:

| Home                                                                                                    | Users                 | Feature Packs      | SIP Trunk | Call Barring | Analogue Lines | Site Services | Site<br>Administration          | Activations |
|----------------------------------------------------------------------------------------------------|-----------------------|--------------------|-----------|--------------|----------------|---------------|---------------------------------|-------------|
|                                                                                                    | <b>Öç</b><br>Settings |                    |           | SIP NTU      | ևո             |               | <b>DOD</b><br>Traffic Reporting |             |
| Trunk SIP NTU                                                                                                    |                       |                    |           |              |                |               |                                 |             |
| Current Trunk Status Last updated 10:57:32 PM 13/12/2016 🗘                                                                                                    |                       |                    |           |              |                |               |                                 |             |
| SIP NTU                                                                                                    |                       |                    |           |              |                |               |                                 |             |
| This shows the status of your SIP NTU. A working service will show as "Online".                                                                               |                       |                    |           |              |                |               |                                 |             |
| OneAccess One                                                                                                    | 425 🥒 Change 🛛        | Device 🔒 Get Crede | ntials    |              |                |               |                                 | Offline     |
| Current Calls In Progress 🕜                                                                                                    |                       |                    |           |              |                |               |                                 |             |
| This shows the number of calls in progress on the SIP Trunk when this page was opened or refreshed. This does not auto-refresh as the number of calls change. |                       |                    |           |              |                |               |                                 |             |
| No calls currently in progress.                                                                                                    |                       |                    |           |              |                |               |                                 |             |
| Total Incoming 0<br>O Utgoing 0                                                                                                    |                       |                    |           |              |                |               |                                 |             |

#### Figure 62: Get Credentials link in SIP NTU tab

Clicking 'Get Credentials' opens a pop-up window presenting the username and password.

**Note:** Keep these details strictly confidential as the integrity of your device and the security of your service depends on this information.

|       | SIP NTU                          |            |
|-------|----------------------------------|------------|
|       | Device Credential                | s ×        |
|       | Device credentials for OneAccess | One700 2Py |
|       | Username:                        | EONL       |
|       | Password:                        |            |
| ser   | EXT                              | Close      |
| Get ( | Credentials                      |            |

#### Figure 63: 'Get Credentials' pop-up example

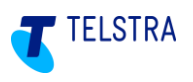

### 8.3. Appendix - Troubleshooting

The following information may assist during installation or configuration. Use the table below to resolve or triage any basic issues before requesting assistance. Take note of what step you were up to when you identified an issue as it could help to identify the possible cause.

| Step | Problem                                                                    | Action                                                                                                    | Resolution                                                                                                    |
|------|----------------------------------------------------------------------------|----------------------------------------------------------------------------------------------------|----------------------------------------------------------------------------------------------------|
| 1    | The unit has been<br>delivered but it<br>may not be the<br>correct device. | Check the paperwork that came with the device against the customer order.                                                                                                  | If the product code does not match, follow<br>the process described in: <b>8.5 Appendix</b><br>– Faulty hardware                                |
| 2    | Inspection of<br>contents to confirm<br>that no parts are<br>missing.      | Check that the device, the power cord and the Ethernet cable are in the box.                                                                                               | If device or power cord are missing, follow<br>the process described in: <b>8.5 Appendix</b><br>– Faulty hardware                               |
| 3    | The unit may be damaged.                                                   | Inspect the casing and interface ports.                                                                                                    | If damaged, follow the process described in: <b>8.5 Appendix – Faulty hardware</b>                                                              |
| 4    | The Ethernet cable doesn't work.                                           | Try another Ethernet cable to prove.                                                                                                    | Replace the Ethernet cable as required.                                                                                                    |
| 5    | The power pack doesn't work.                                               | Plug into an alternative wall socket and check the SIP NTU <b>STATUS</b> LED is on.                                                                                        | If still not working follow the process described in: <b>8.5 Appendix – Faulty hardware</b>                                                     |
| 6    | The SIP NTU login screen doesn't present.                                  | Check that the SIP NTU <b>STATUS</b> LED is<br>green. Check that the IP address has been<br>entered correctly in the browser.<br>See section <b>5.1 SIP NTU login</b> .    | If the SIP NTU <b>STATUS</b> LED is not<br>Green, contact Telstra Support.<br>Refer to <b>8.5 Appendix – Faulty</b><br>hardware                 |
| 7    | The SIP NTU log<br>in - details fail.                                      | Check that the serial number of the device<br>has been correctly entered. (It is case<br>sensitive).<br>See section <b>5.1.1 SIP NTU username</b><br><b>and password</b> . | If the SIP NTU log in - web credentials still<br>don't work, contact Telstra Support.<br>Also refer to <b>8.5 Appendix – Faulty</b><br>hardware |
| 8    | The provisioning<br>wizard detects. An<br>incorrect WAN<br>interface.      | Check that the PC/laptop is connected to<br>the correct port (LAN port 02 or 03), check<br>the cable, and re-run the WAN detection<br>procedure.                           | The wizard detects the correct WAN interface, if not contact Telstra Support.                                                                   |
| 9    | SIP NTU Device ID<br>and password not<br>accepted.                         | Review section 5.1.1 SIP NTU username and password                                                                                                    | Contact the Support team to check the Device ID and password.                                                                                   |

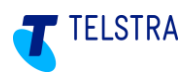

| Step | Problem                                                                           | Action                                                                                                    | Resolution                                                                     |  |
|------|-----------------------------------------------------------------------------------|----------------------------------------------------------------------------------------------------|--------------------------------------------------------------------------------|--|
| 10   | Device ID and<br>password are<br>accepted but the<br>SIP NTU doesn't<br>register. | Perform a Factory Reset of the NTU<br>(see section 6.10.4)<br>After the device has rebooted, restart the<br>Provisioning Wizard in the GUI. | If device still not registered after Factory<br>Reset contact Telstra Support. |  |
|      |                                                                                   | Reconfirm the SIP NTU registration. Check GUI (see <b>Figure 14</b> )                                                                       |                                                                                |  |
|      |                                                                                   | Recheck device LEDs as per the tables in section <b>8.4 Appendix - SIP NTU LED</b> functions                                                |                                                                                |  |

Telstra Business SIP<sup>®</sup> Support - (1800 790 831)

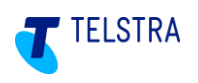

### 8.4. Appendix - SIP NTU LED functions/colour indicators

The table below explains the meaning of each SIP NTU LED. Use this to determine action required to resolve issues or to pass on related information to Telstra support.

| LED name       | Colour          | Description                                                                                                    |  |
|----------------|-----------------|----------------------------------------------------------------------------------------------------|--|
| Status         | OFF             | No input power.                                                                                                    |  |
|                | Green           | Steady green: Device is switched on and operational.                                                                                                    |  |
|                |                 | Blinking green: Device reboot is in progress.                                                                                                    |  |
|                | Red             | Steady red: Device is switched on but not operational.                                                                                                    |  |
| VDSL<br>(Where | Steady<br>Green | Access OK, normal operation                                                                                                    |  |
| applicable)    | Steady Red      | Possible internet access related issue.                                                                                                    |  |
|                | OFF             | Possible internet access related issue                                                                                                    |  |
| IP             | Green           | WAN/internet connection OK                                                                                                    |  |
|                | Red             | WAN/internet connection faulty                                                                                                    |  |
| WLAN           | Not used        |                                                                                                    |  |
| AUX            | OFF             | The auto-update procedure has not started.                                                                                                    |  |
|                | Green           | Steady green: The auto-update procedure is completed and ISDN layer 1 has been recognised. After a few seconds, the SIP NTU registers and the light goes solid green. Provisioning can be started. |  |
|                | Orange          | Blinking orange: The auto-update procedure is in progress. The SIP NTU is not ready for operational use.                                                                                           |  |
|                | Red             | Steady red: There is an auto-update configuration error. The DMS cannot synchronise with the SIP NTU.                                                                                              |  |
|                |                 | Blinking red: The auto-update procedure has failed or there is an internet connection issue.                                                                                                    |  |
| СОМ            | OFF             | The SIP NTU is not configured.                                                                                                    |  |
|                | Green           | Steady green: The northbound SIP NTU is registered. There is no call in progress.                                                                                                    |  |
|                |                 | Blinking green: A voice call is in progress on one of the voice ports.                                                                                                    |  |
|                | Red             | Steady red: Either ISDN layer 2 of the ISDN ports is down or the SIP gateway registration failed.                                                                                                  |  |

### 8.5. Appendix – Faulty hardware

In the event that a device does not power up or fails to register, **Customer-nominated technician/Telstra nominated partners** should contact Telstra on (1800 790 831) to confirm the device condition. The support staff can assist with arranging a replacement device if needed.

Telstra technicians should follow Telstra internal procedures.

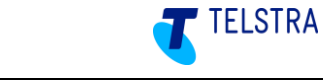

### 9 Glossary

| Term               | Definition                                                                                                    |
|--------------------|----------------------------------------------------------------------------------------------------|
| BRA/BRI            | Basic Rate Access (BRA)/Basic Rate Interface (BRI)<br>Refers to "BRI" in the OneAccess SIP NTU GUI.                                     |
| CPE                | Customer premises equipment                                                                                                    |
| Device credentials | Refers to the username/password required to access the Business SIP Platform server to download the configuration file for the SIP NTU. |
| DHCP               | Dynamic host configuration protocol                                                                                                    |
| DMS                | Device Management Server – Containing the SIP NTU configuration files                                                                   |
| IP                 | Internet protocol                                                                                                    |
| НТТР               | Hypertext transfer protocol                                                                                                    |
| NAT                | Network address translation                                                                                                    |
| Northbound         | OneAccess term which defines the area towards the telco network from the SIP NTU                                                        |
| NTU                | Network termination unit                                                                                                    |
| PRA/PRI            | Primary Rate Access (PRA)/Primary Rate Interface (PRI)<br>Refers to "PRI" in the OneAccess SIP NTU GUI.                                 |
| SIP                | Session initiation protocol                                                                                                    |
| Southbound         | OneAccess term which defines the area towards the customer network from the SIP NTU to the PBX                                          |